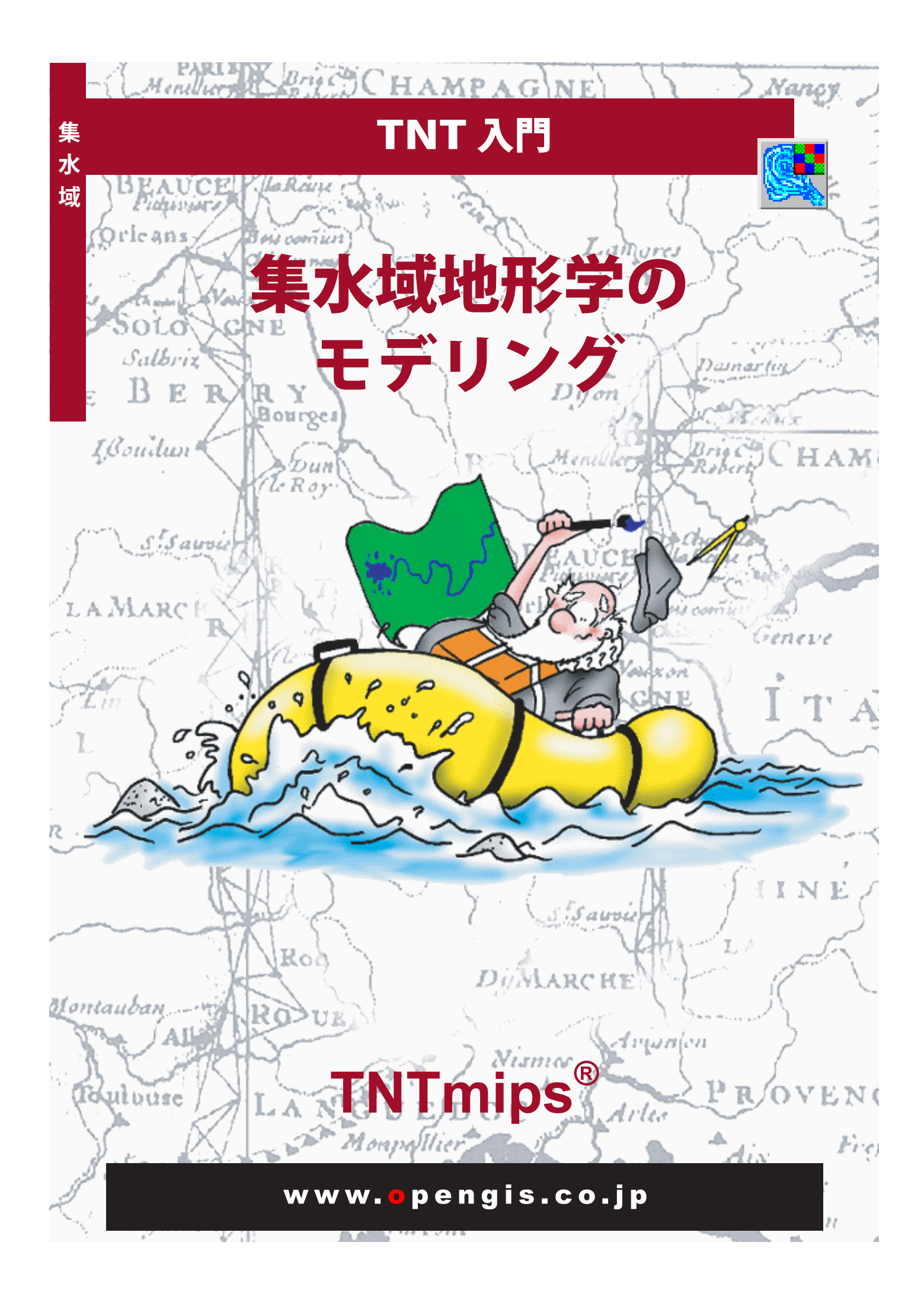

### はじめに

地表面の水の流れは、主に地形の形状によって支配される重要な環境要素です。TNImipsの集水域処理は標高モデル を解析して、異なる流域(集水域)間の境界や水系網を、関連する属性と共に定義します。本書の練習問題を使用し ながら、集水域処理の集水域モデリングに関する主要な処理を説明します。

**必須基礎知識** 本書では、読者が『**TNT 入門:地理空間データ表示』、『TNT 入門:システムの基本操作**』の練習問題 を完了しているものと仮定しています。必須知識や基本操作についてはこれらの練習問題で説明されていますので、 本書では繰り返して説明しません。わからない部分がある場合は、必要に応じこれらのマニュアルで調べてください。

**サンプルデータ**本書の練習問題では TNT 製品に添付されているサンプルデータを使用します。TNT 製品 CD にア クセスできない場合は、マイクロイメージ社のホームページからデータをダウンロードできます。特に、本書では **TERRAIN** データ集の **WATRSHED** サンプルファイルを使用します。

**その他の資料** 本書では、集水域のモデリングに関する概要しか示されておりません。本書で説明している処理の詳 細については、マイクロイメージ社ウェブサイトで入手可能な各種テクニカルガイド、クイックガイド等を参照して ください。

**TNTmipsとTNTlite**<sup>®</sup> TNTmips には 2 つのバージョンがあります。プロフェッショナル・バージョンの TNTmips Pro と、無料バージョンの TNTmips Free です。本書では、どちらのバージョンも「TNTmips」という名前で 示されています。プロフェッショナル・バージョンにはハードウェア・キーが必要です。このキーがない場合、TNTmips は Free モードで作動し、オブジェクトのサイズに制約があります。

集水域処理は、TNTview や TNTatlas では実行できません。TNTmips Free では、提供されているサンプルの地理デー タを使用してすべての練習問題を実行することができます。

> Randall B. Smith 博士、2010 年 5 月 17 日 ©MicroImages, Inc、2000-2010 年

一部のイラストでは、カラーコピーでないと重要な点がわかりにくい場合があります。マイクロイメージ社のウェブサ イトから本書を入手されれば、カラーで印刷したり表示できます。また、このウェブサイトからは、その他のテーマに 関する最新の入門書も入手できます。インストールガイド、サンプルデータ、および最新バージョンの TNTmips をダ ウンロードできます。アクセス先は次の通りです。

http://www.microimages.com

# 集水域モデリングにようこそ

集水域処理は、地上の水の流れをモデル化することによって地表水理に 対する地形の影響を、扱っています。処理の入力データは DEM (Digital Elevation Model:数値標高モデル)であり、これは、標高値がラスタオ ブジェクトとして格納された格子状データです。

集水域処理は、局所的な水流の方向と、景観を下り斜面を流れる水の漸 進的な蓄積を計算します。これらの中間結果から、「水路網」や、特定の 水系で排水される領域である「集水域 (Watershed)」の間の境界線をなす 「分水界」を計算します。集水域はさら、流路網の中の特定の支流に関連 する「盆地 (Basins)」に分割りされます。流路網、集水域の境界、そして 盆地は別々の一時的なベクタオブジェクトとして作られます。最終結果 を保存する前に、処理パラメータを調整してこれらのオブジェクトの細 かさのレベルを変えることができます。さまざまな属性情報も作成され、 流路か集水域と共に保存されます。このような領域全体にわたる計算か ら作られる情報は、水資源の問題や、洪水や侵食などの災害、そして汚 染物質の移動といったさらなる解析の入力データとして使うことができ ます。

標高モデルの特定位置に対する流路と盆地を生成するための、対話的な ツールも提供されています。このツールは、集水域内のポイントを源と する汚染源の影響を解析するのに役に立ちます。

流れの道筋を決める前に、標高モデルの凹みを埋めるための連続的処理 オプションも用意されています。この処理は、景観内の様々な自然の凹 みの影響を評価するのにも有効です。

TNTmips の他の地形解析処理は、姉妹編の入門書である『地形と表面の 解析 (Analyzing Terrain and Surface)』に紹介されています。

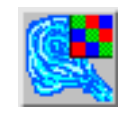

 TNTmipsのメニューから Terrain / Watershed(地表面(サーフェス)/ 流水解析…)を選択します。

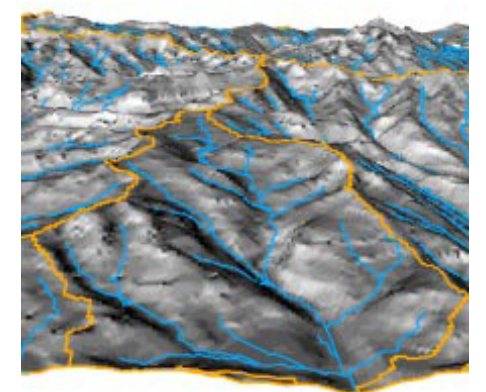

起伏が陰影表示された DEM の三次元 鳥瞰図に、集水域処理により生成された 分水界の境界(オレンジ色)と流水線(青) を重ねたもの。

4~9ページでは、流路と集水域の計算に ついて紹介しています。10~13ページで は、それらの図形に対して計算されるデー タベース属性について説明しています。14 ~16ページでは、集水域処理で計算され る他のオブジェクトについて説明していま す。17~18ページでは、凹みを埋めたり 排水する方法を説明しています。19~20 ページでは、ヌルセルとマスクの使い方に ついて説明しています。21~22ページで は、流路ラインの分割の方法を説明してい ます。23~27ページでは、連続的な処理 について説明しています。

### 集水域解析を開始する

ステップ

 Watershed Analysis (流水解析) ウィンドウの中の [Input Object... (入力オブジェクト ...)] ボタンを 押します。
 オブジェクトの選択ダイアログを

使用して TERRAIN データ集の中の WATERSHD プロジェクトファイル から DEM\_W1 を選択します。

 General (一般)パネル内の [Fill Depressions (窪みを埋める)]
 トグルボタンがオンになっている か確認します。

Aun (実行 ...) アイコン ボタンを押します。 集水域処理を起動すると、Watershed Analysis (流水解析)、Watershed Analysis View (流水解析表示ウィンドウ)、Watershed Analysys Layer Manager (流水解析レイヤマネージャ)ウィンドウが開きます。表示ウィンドウには、解析用に選択した DEM が自動的に表示され、処理後は、選択された処理結果が表示されます。

DEM 内の集水域と流路を完全に表現するには、標準でオンになっている Fill Depressions (窪みを埋める)オプションを使用するのが最も手軽な 方法です (このオプションの選択が処理に及ぼす影響については後述の練 習問題の中で説明します)。集水域処理では、結果のさまざまな側面を示 す一連の一時的なベクタオブジェクトとラスタオブジェクトが生成され ます。これらのオブジェクトのすべて、またはいずれかを保存するには、 流水解析ウィンドウの Save As (別名保存 ...) アイコンボタンを押します。

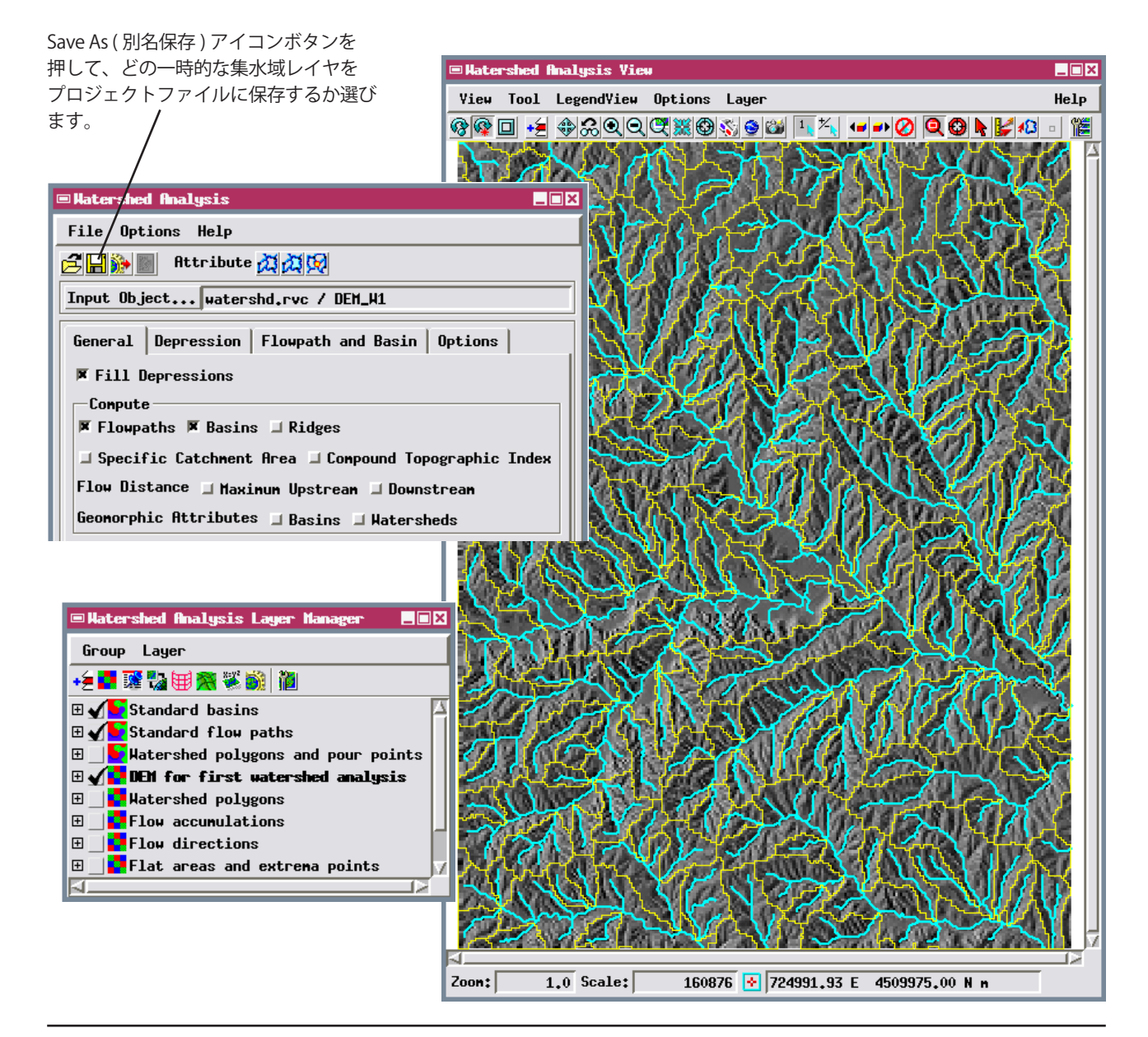

## 流路と集水域

[Fill Depressions (窪みを埋める)] オプションを使用して集水域処理を行 うと、標準の盆地 (basin) と流路を示す 2 つのベクタオブジェクト (前者 は STDBASIN、後者は STDFLOWPATH) が、表示ウィンドウの入力 DEM の上に重ねて表示されます。他の出力ベクタオブジェクトとラスタオブ ジェクトのリストは Layer Manager (レイヤマネージャ)ウィンドウに表 示されますが、最初は隠されています。標準の盆地オブジェクトについ ては後で触れますが、ここではこれは隠しておき、代わりに集水域ポリ ゴンを示すベクタオブジェクト (WATERSHED) を表示します。

流路ベクタに含まれる線 (水色で表示されているもの)は、計算により求 められた各集水域から排水される実際の集水路と可能性のある集水路か らなる水路網を示します。集水域の境界は、集水域ベクタオブジェクト

内の青いポリゴンで示されます。集水域の 境界は、地形上の異なる排水系を区切る線 と一致します。 ステップ

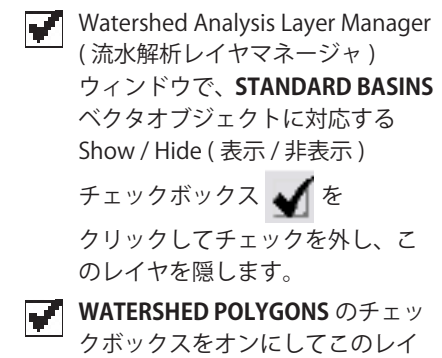

ヤを表示します。

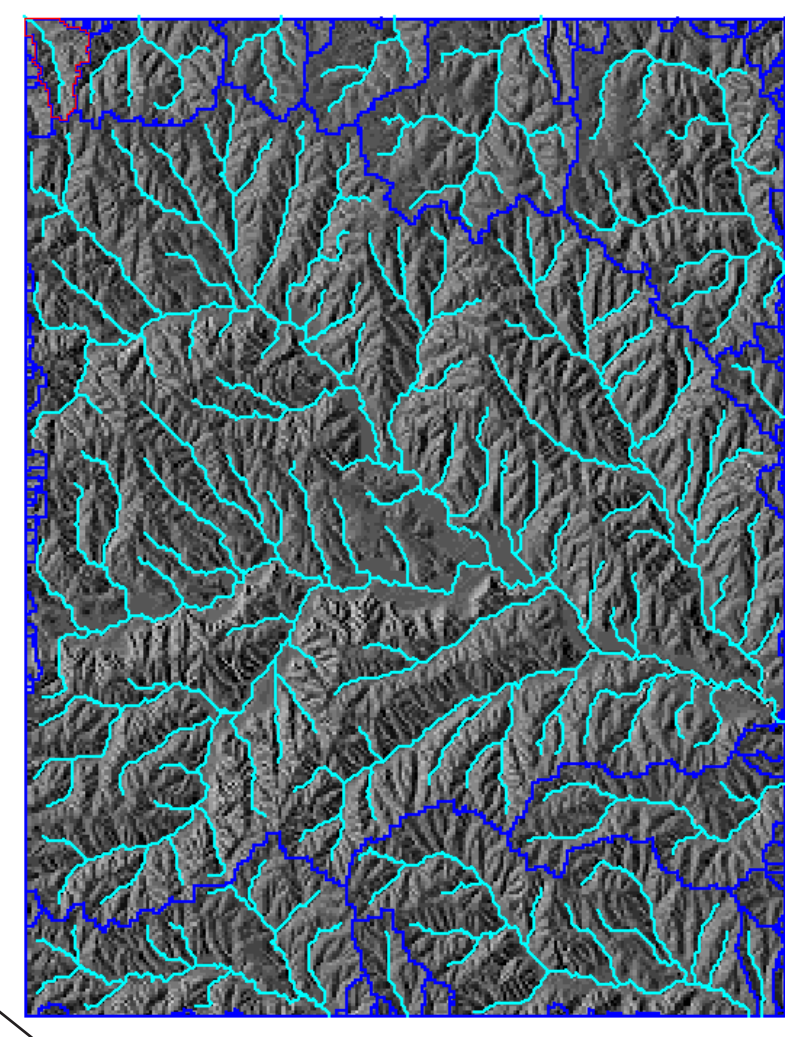

レイヤマネージャウィンドウ内の集水域オブジェクトのレイヤ 名にはオブジェクト名ではなく、各オブジェクトに関する記述 が使用されます。集水域処理によって作られたそれぞれの一時 的なベクタオブジェクトは、あらかじめ割り当てられている 色で表示されます。色と線幅を変更するには、そのレイヤの Vector (ベクタ)アイコンボタンをクリックして、そのレイヤの Vector Layer Controls (ベクタレイヤコントロール)ウィンドウ を開きます。

Show / Hide (表示 / 非表示) チェックボックス を使用して、表示するレイヤを切り替えてみま しょう。 /

| 🗆 Watershed Analysis Layer Manager 🛛 🔳 🛛 |
|------------------------------------------|
| Group Layer                              |
| +2 🗗 🎬 🐘 🖼 🎘 🏶 🐘                         |
| 🗄 🔤 Standard basins 🛛 🔼                  |
| 🗄 🖌 🚰 Standard flow paths                |
| 🗄 🐠 Katershed polygons and pour points   |
| 🗄 📢 DEN for first watershed analysis     |
| 🗄 🔄 🛃 Watershed polygons                 |
| 🗄 🔄 🚰 Flow accumulations                 |
| 🗄 📑 Flow directions                      |
| 🗄 🔄 📴 Flat areas and extrema points 🛛 📝  |
|                                          |

流水解析レイヤマネージャウィンドウを閉じた場合、 表示ウィンドウ内の Layer Controls (レイヤコントロー ル…)アイコンボタンを押すと再び開くことが 出来ます。 します。

# 集水域のプロパティ

 Watershed Analysis (流水解析)ウィンドウの Attribute(属性)ツールバーにある Watershed Attribute(集水域の 属性)アイコンボタンを押します。
 表示ウィンドウの上側にあ る Select Watershed(集水 域を選択)アイコンボタン を押します。
 中央にある大きい集水域ポリゴン

の中で左マウスボタンをクリック

Watershed Attributes (集水域の属性)ウィンドウには、処理によって発 見された集水域の基本プロパティのリストが表示されます。すべての窪 みが埋められると、各集水域はラスタオブジェクトの縁の部分に向かっ て排出されます(または有効なラスタ値と無効なラスタ値の間の境界に向 かって排出されます。この境界を使用して岸の線を示すことも出来ます)。 ウィンドウ内の Outflow (流出)と Inflow (流入)のチェックマークが無 いことから分かるように、この場合、上流の集水域からの流入や下流の 集水域への流出がありません。ラスタの縁部を越えて同じ方向に排出さ れる集水域群は、実際には下流で合流してより広い範囲の集水域を形成 することもあります。

集水域の属性には、標高値 (集水域内での最小と最大の標高、そして境界 の最小標高)と、面積 (単位は平方メートル)や周囲の長さ (メートル) が含まれています。

選択されたポリゴンは、表示ウィンドウと Watershed Attributes (集水域の属性) ウィンドウ内で色で色づ調されます。

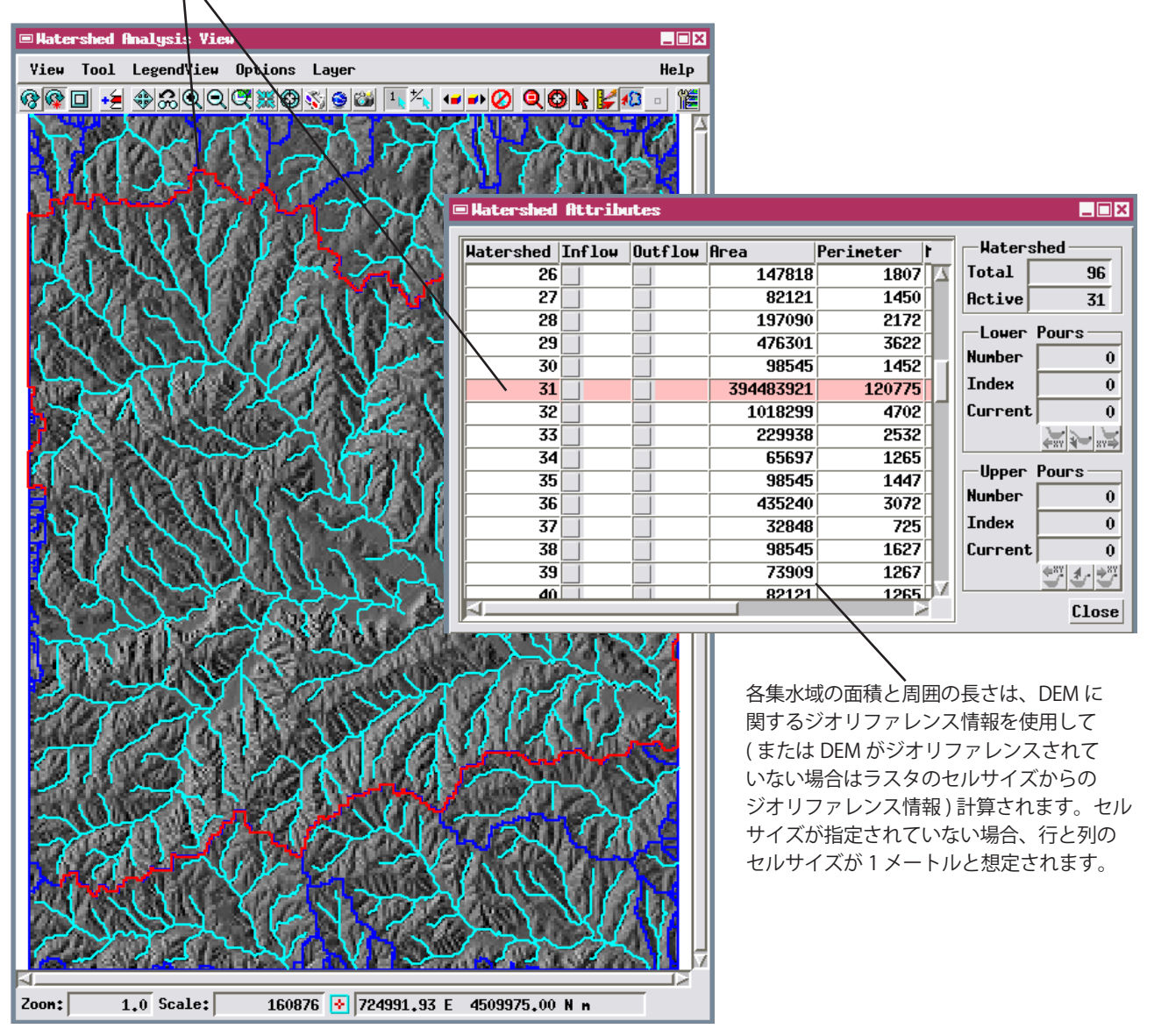

ステップ

流路パラメータ

集水域と流路のベクタオブジェクトを詳細に調べると、流路が集水域の境 界までは伸びていないことが分かります。また、DEMの縁付近の比較的 小さい一部の集水域では流路がまったく表示されていません。Flowpath and Basin (流路と盆地)パネルに表示されるパラメータ値は、現在の流 路ベクタオブジェクトと盆地ベクタオブジェクトの計算処理で使用され たデフォルトのしきい値です。これらのパラメータ値を変更することで、 新しい流路ベクタオブジェクトと集水盆地ベクタオブジェクトを再計算 し、表示する際の詳細度を変更することができます。

集水域処理では、流路を生成するために、DEM 内の各セルへの流量に関 係する上流のセルの数を計算します。これらの流量の累積値を利用して 上流の流路がトレースされます。この場合、流路が領域の境界部に達し 累積値が最大になる場所がトレースの始点となります。Outlet (流出地点)

パラメータは、ラスタの縁部で流路を開始するため の累積流量値のしきい値を設定します。Outlet で設 定されたしきい値より累積流量値が大きい境界セル だけが、流路の始点として使用されます。

Inlet (流入地点)パラメータは、源流に向かって各流 路をどこまで上流に遡るかを決定します。上流側の 次のセルの累積流量値が Inlet パラメータの値より小 さくなった場所が流路の端点となります。

Branch (分岐) パラメータは、上流の支流の潜在的合 流部における流路の分岐を制御します。支流の口に おける累積流量値が Branch パラメータの値より大き くなる場所に、支流が形成されます。

| ステッ | ブ |
|-----|---|
|-----|---|

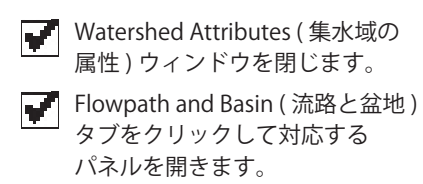

DEM の周囲の小さい集水域に対して流路を 生成したくない場合は、Outlet(流出地点) パラメータの値を大きくします。

| Hatershed Analysis                            |                                                   |  |  |  |
|-----------------------------------------------|---------------------------------------------------|--|--|--|
| File Options Help                             |                                                   |  |  |  |
| 🔁 🔚 🏠 📗 Attribute 🙇 🙇 🌾                       | 1                                                 |  |  |  |
| Input Object watershd.rvc /                   | ' DEH_H1                                          |  |  |  |
| General Depression Flowpath and Basin Options |                                                   |  |  |  |
| Threshold F                                   | lowpath Segmentation                              |  |  |  |
| 🚦 🗆 Separate Yalley 🏻 🎙                       | rameter None 🗾                                    |  |  |  |
| Inlet 16 cells                                | erval Exponential                                 |  |  |  |
| Outlet 128 cells                              | 100                                               |  |  |  |
| Branch 64 cells *                             | gment boundary value = A 🛆<br>2^n, where boundary |  |  |  |
| Basin 128 cells A                             | umber n = 1, 2, and<br>= number entered above.    |  |  |  |

上流側の集水域により近い位置まで流路を 延長したり、表示される支流の数を 増やすには、Inlet(流入地点)パラメータ と Branch(分岐)パラメータの値を小さく します。

Flow Path and Basin (流路と盆地)の パラメータをデフォルト値に戻すには、 Set to Defaults (デフォルトにセット) アイコンボタンをクリックし ます。

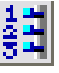

## 流路と盆地の再計算

ステップ

- Layer Manager (レイヤ マネージャ)ウィンドウの Show / Hide (表示/非表示)の チェックボックスを使用して WATERSHED ベクタレイヤを隠し、 BASINS レイヤを表示します。
   Flowpath and Basin (流路と盆地) パネルで Inlet (流入地点)パラ
- メータの値を 32 に変更します。
   Branch (分岐) パラメータの値を 128 に変更します。
  - Basin ( 盆地 ) パラメータの値を 256 に変更します。
- 📝 Run (実行 ...) アイコン ボタンを押します。

 前回の処理結果を保存しない場合 は Question (質問)ウィンドウで [No(いいえ)]をクリックし、 そうでない場合は [Yes(はい)]を クリックし、出力オブジェクトに 名前を付けます。 標準の盆地ベクタオブジェクト (4 ページの図で黄色で示されている部分) のポリゴンは、より大きい集水域の一部です。各盆地 (小さい集水域)は、 主流の支流網により排水される領域です。各盆地の中の標高が最も低い 場所は、その流路網とより大きい流路の接合部になります。

Basin (盆地)パラメータは、各集水域内に盆地ポリゴンを生成するため の面積のしきい値を設定します。Basinパラメータに設定された値以上の 面積 (単位はセル数)の領域を排水する各支流系ごとに、盆地ポリゴンが 生成されます。累積流量は、流量に関係するセルの数として表されるため、 盆地の面積は、支流系の口部分にあるセルの累積流量値に等しくなりま す。

この練習問題でユーザが流路と盆地のパラメータを変更すると、より数 が少ない短い支流と、より少ない大きな盆地を含む、より密度が低く粗 い流路網が生成されます。

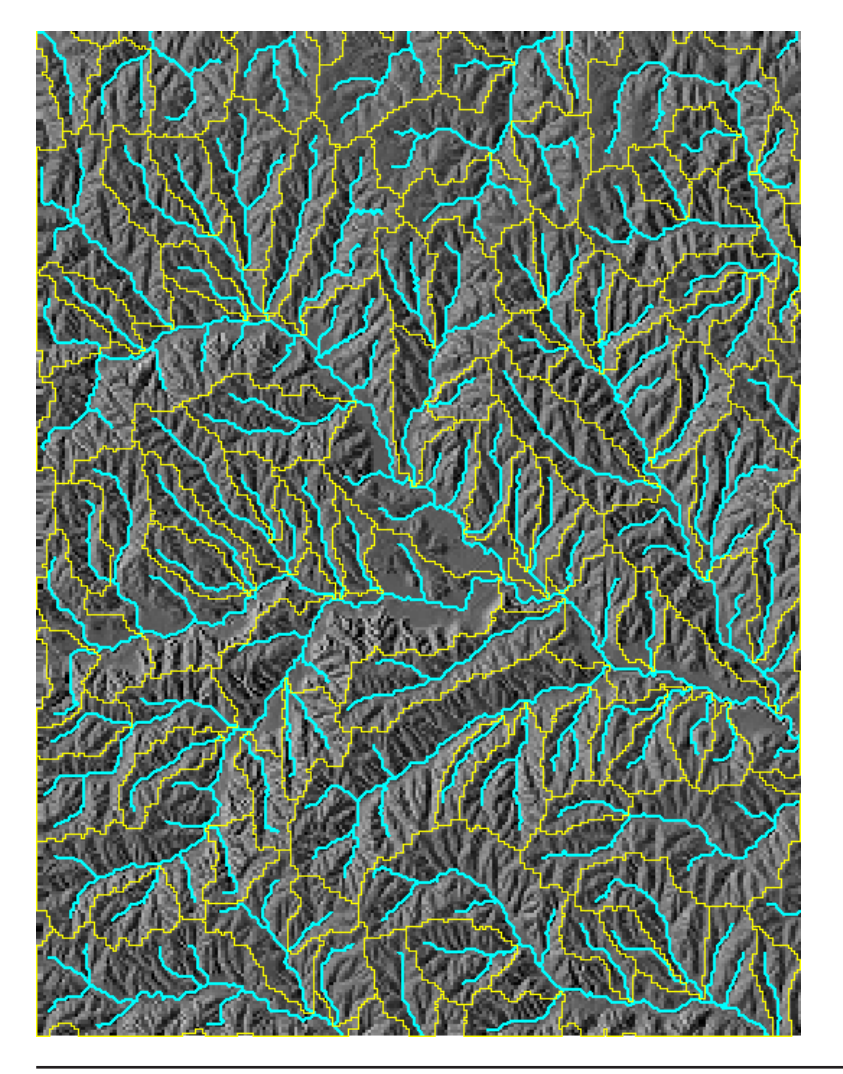

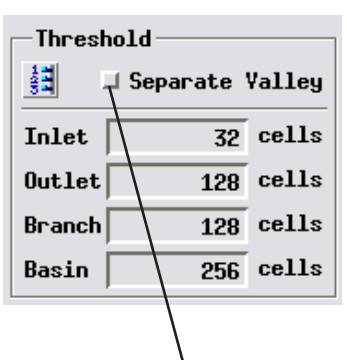

流路と盆地を再計算する前に Separate Valley (谷の分割)トグルをオンにすると、主流に対応する大きな長い盆地が、支流の合流部で別のポリゴンに分割されます。これらのポリゴンの最小サイズも、Basin パラメータの値により設定されます。

# 盆地と原因点からの流路

集水域が指定点から上流側にどこまで伸びているかを調べたい場合があ ります。たとえば、河川でサンプルを採取した際に、ある採取場所で異 常な化学物質が検出されたような場合、集水域のその場所より上流側の部 分は、異常な物質の発生源と考えられる場所を含む領域を示します。逆に、 汚染の発生地点がわかっている場合には、汚染物質が広がる可能性のあ る下流の流路を予測する必要があります。

Seed Point (原因点) ツールを使用すると、各原因点の下流の流路、上流 の盆地、またはこの両方の計算に使われる、1 つまたは複数の原因点を配 置することが出来ます。これらのオプションは、Watershed Analysis (流 水解析) ウィンドウの General (一般) パネル内にある、対応するトグル ボタンによって管理 (コントロール?) されます。

| 📼 Point Edit Cor        | ntrols 💶 🛛 🗙 |  |  |  |
|-------------------------|--------------|--|--|--|
| Multi-Point             |              |  |  |  |
| 🕶 🗈 🍡 🍢 🍬 Point 3 not F |              |  |  |  |
| 🖵 Manual Entry          |              |  |  |  |
|                         |              |  |  |  |

Quick-Add(素早く追加)オプションを 選択すると、左クリックするたびに1つの 原因点が追加されます。このオプションを 使用する方法は手軽ですが、追加前に予測点 の位置調整を行えません。

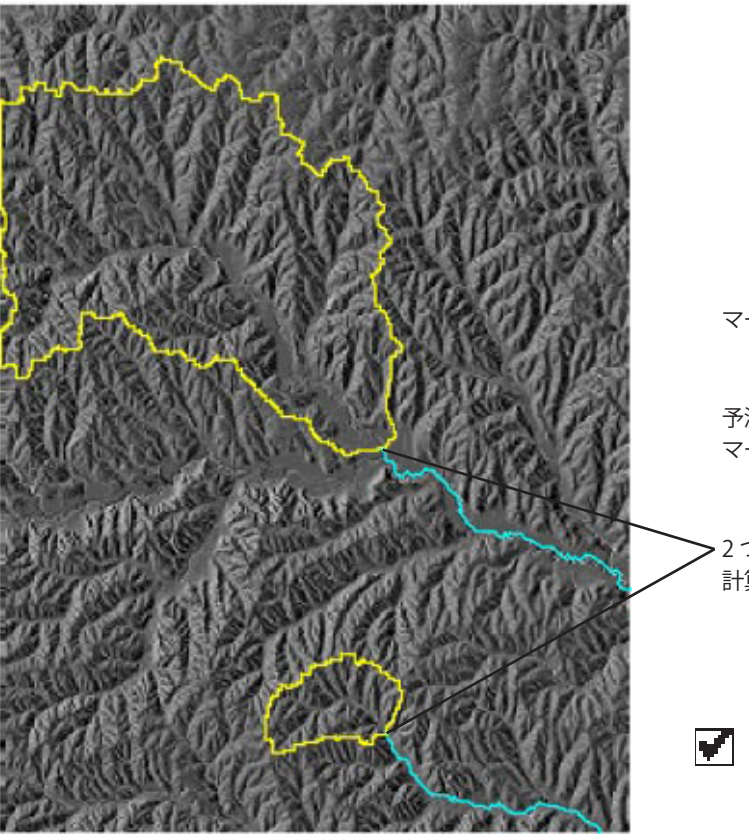

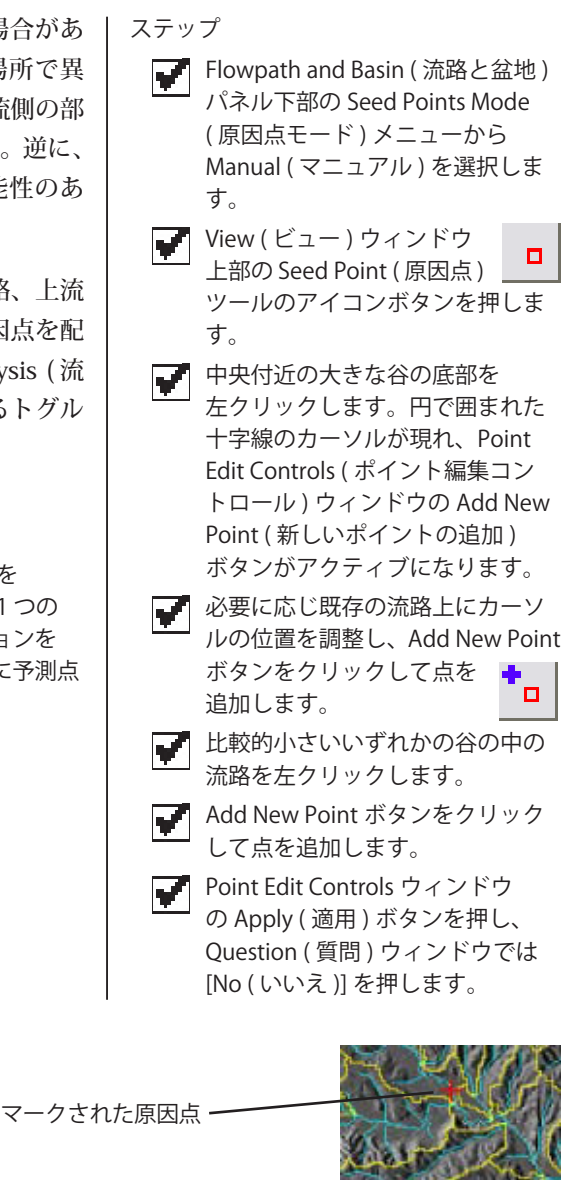

予測された原因点位置を マークするカーソル

>2つの原因点に関して 計算された盆地と流路

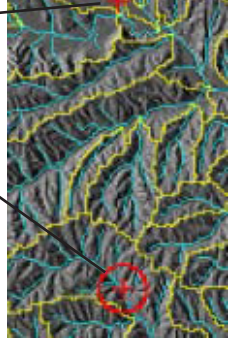

 DEM 全体の流路と盆地の計算に戻る際には、 ただ Seed Points Mode メニューから Automatic (自動)を選択します。

### 流路属性

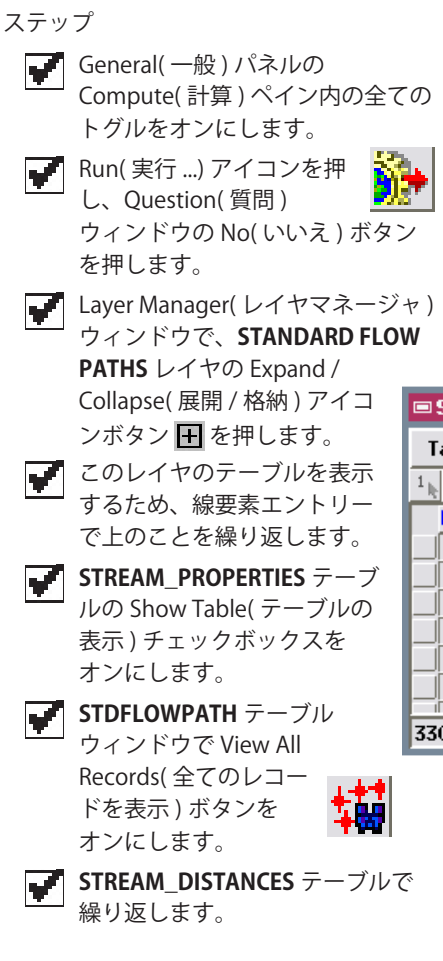

集水域処理によって作り出され、表示され た全空間レイヤは、標準で DataTips がオ ンになっています。View(ビュー)の上で カーソルを止めると、各レイヤからのセ ル値や顕著な属性値がリストされている DataTip(データティップ)が表示されます。

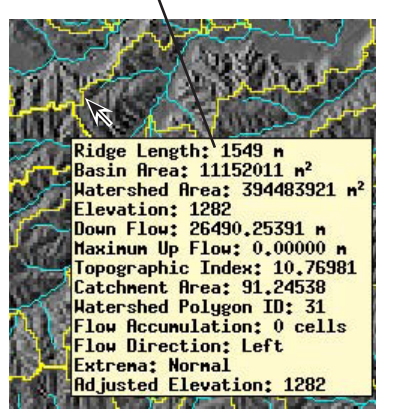

集水域処理は、流路道や集水域と集水盆地のポリゴンのために、多く の水文学と地理学的属性の計算が出来ます。流路が計算される度に、 STREAM\_PROPERTIES テーブルは自動的に作られます。このテーブルは、 次の水文学と地理学に関する河川属性を示しています:最小または最大標 高(それぞれ、上流端と下流端の標高)、標高低下、標準傾斜、XY 地図 平面上に投影された線の長さ、そして湾曲の比率(線の長さ割る終端間の 直線距離)。これらの全ての値は、様々な他のテーブルに保管されている フィールド値から値を読むまたは計算する、計算フィールド(青いフィー ルド名で表明)です。

| • S            | 🛛 STDFLOHPATH / LineDatabase / STREAM_PROPERTIES 🛛 🔳 🖾 |            |               |          |              |                |  |  |  |
|----------------|--------------------------------------------------------|------------|---------------|----------|--------------|----------------|--|--|--|
| Ta             | Table Edit Record Field Help                           |            |               |          |              |                |  |  |  |
| 1 <sub>k</sub> | 1.1.1.1°(1'), <b>1.4.4</b>                             |            |               |          |              |                |  |  |  |
| t I            | lininunZ                                               | MaxinunZ   | ElevationDrop | LengthXY | AverageSlope | SinuosityRatio |  |  |  |
|                | 1203.00                                                | 1302.00    | 99,00         | 2971.62  | 1,91         | 1.15 🔼         |  |  |  |
|                | 1212.00                                                | 1213.00    | 1.00          | 584,29   | 0,10         | 1.13           |  |  |  |
|                | 1213.00                                                | 1237.00    | 24.00         | 1207.79  | 1,14         | 1.04           |  |  |  |
|                | 1237.00                                                | 1302.00    | 65.00         | 2057,20  | 1.81         | 1.50           |  |  |  |
|                | 1237.00                                                | 1279.00    | 42.00         | 1188,29  | 2.02         | 1.14           |  |  |  |
|                | 1213.00                                                | 1229,00    | 16.00         | 384,49   | 2,38         | 1.00           |  |  |  |
|                | 4000.00                                                | 4747 00    | 00 00         | 9464 77  | 9.40         | 4 90           |  |  |  |
| 330            | of 330 r                                               | records sh | own           |          |              |                |  |  |  |

**STREAM\_DISTANCES** テーブルは、General(一般)パネルのFlow Distance(水流方向距離オプション)の一方がオンであれば、常に計算さ れています。各河川には有限の長さがある以上、各線の終端(上流端の MinimumUPとMaximumDownと下流端のMinimumUpとMaximum-Down)と線の中間点の平均値に、個々の距離値が計算されます。

|    | STDFLOHPATH / LineDatabase / STREAM_DISTANCES |            |                  |             |             |             |  |  |
|----|-----------------------------------------------|------------|------------------|-------------|-------------|-------------|--|--|
| T  | able Edit                                     | Help       |                  |             |             |             |  |  |
| 1  | 1.************************************        |            |                  |             |             |             |  |  |
|    | MinimumUp                                     | AverageUp  | MaxinunUp        | MinimumDown | AverageDown | MaximumDown |  |  |
|    | 0.00                                          | 1937.40    | 3520,44          | 0.00        | 1452.06     | 2904,12     |  |  |
|    | 0.00                                          | 2982.47    | 4370.73          | 0.00        | 244.08      | 488,16      |  |  |
|    | 2674.77                                       | 3175.58    | 3754.40          | 488.16      | 1092.06     | 1695.96     |  |  |
|    | 617.57                                        | 1544.62    | 2546.61          | 1695,96     | 2724,56     | 3753.16     |  |  |
|    | 872.65                                        | 1383.15    | 1969,69          | 1695,96     | 2290,10     | 2884,24     |  |  |
|    | 3239,26                                       | 3335,38    | 3495,59          | 488,16      | 680,41      | 872.65      |  |  |
|    | 07/ /0                                        | 1010 00    | 21 <i>4</i> 0 09 | 079 66      | 9075-04     | 2977 49     |  |  |
| 33 | 0 of 330 r                                    | ecords sho | un 👘             |             |             |             |  |  |

流路次数

各集水域内の河川の断片が下流と合流して大きな河川を形成するため、各 断片の相対的重要性は水路網内で数字のランクまたは「次数 (order)」で 表わされます。集水域処理は、下記で説明されている異なる4種類の次 数システムを使って、標準流路ベクタオブジェクトの各ライン要素の流 路次数を計算します。結果値は STREAM ORDER テーブルに貯蔵(保管?) されます。

ストレーラー (Strahler):より小さい源流の断片が1次とされます。次数 は下流へ進むにつれて、2本の同じ次数の流路が合流する毎に1次ずつ 大きくなっていきます。例えば、2本の2次の流路が合流すると3次の 流路ができます。しかし、大きい次数を持つ流路がより小さい次数の流 路と合流した場合、その次数は格上げされません。

ホートン (Horton): この手法はストレーラーの手法と同じように次数付け が始まりますが、主流は上流を進んで1つの水源にたどり着くまで、同 一の次数を維持します。大部分の支流の次数は同じように扱われます。2 本の同ストレーラー次数を持つ流路が交わる各合流点では、距離が長い、 もしくは上流へ最も直線的な断片は、源流または支流のより大きな次数 へと次数が付け替えられます。

シュリーブ (Shreve): 合流点で形成された流路の断 片の次数または「マグニチュード (magnitude)」は、 2本の支流のマグニチュードの合計数です。例えば、 マグニチュード1とマグニチュード3の流路の合流 ではマグニチュード4の流路が形成されます。どの 流路の断片でも、そのマグニチュード数は、マグニ チュード1の根源の総数と等しいです。即ち、シュ リーブマグニチュードは他の手法よりもよりシンプ ルに、予測された洪水の総流量に関連しています。

シャイデッガー (Scheidegger): この手法は各断片に、シュリーブの2倍 のマグニチュードである「関連した整数 (associated integer)」を定義し ています (関連した整数は STREAM ORDER テーブルに表示されていま す)。シャイデッガーの流路次数は、底を2とした関連した整数の対数です。

ステップ

STREAM\_PROPERTIES と **STREAM\_DISTANCES** テーブル の Show Table (テーブルの表示) チェックボックスをオフにします。 **STREAM\_ORDER** テーブルの Show Table (テーブルの表示)チェック ボックスをオンにします。 **STREAM\_ORDER**(の) テーブル ウィンドウで、Table (テーブル) メニューから Switch to Single Record (単一レコード表示に切り 替え)を選択します。 View (ビュー) ウィンド ウで Select (選択) アイコ

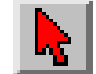

ンボタンを押し、図に表 示されているように、DEM の右下 の角のほうへ排出されている流路 の断片を選択します。

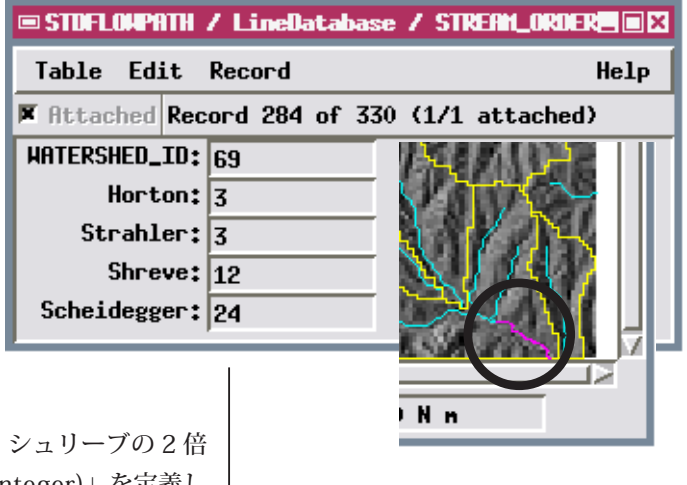

STREAM\_ORDER テーブルを V 閉じます。

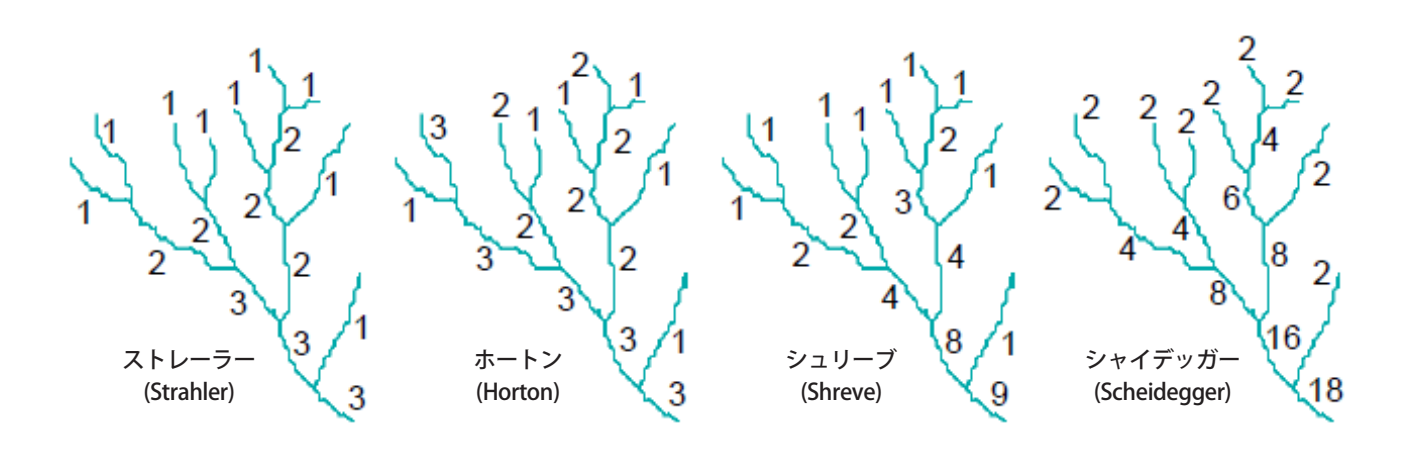

### 集水域と盆地属性

ステップ

- このレイヤのポリゴン要素に、上 と同じことを繰り返します。
- ATTRIBUTES テーブルの Show Table (テーブルの表示)チェック ボックスをオンにします。
- ATTRIBUTES テーブルウィンドウ で、Table (テーブル)メニューの Switch to Single Record (単一レ コード表示に切り替え)を選択し ます。
- 同じことを ATTRIBUTES BY OR-DERS で繰り返します。
  - View (ビュー)で選択ツールを使用し、盆地ポリゴンの1つを選択します。

集水域処理は、General (一般) タブパネルのそれぞれのポリゴンタイプ の Geomorphic Attribute (ジオモルフィック(地形?)属性)トグルをオ ンにしたとき、一組の盆地や集水域ポリゴンの水文属性(水循環属性?) を計算します。各ポリゴンのタイプの ATTRIBUTES テーブルは各ポリゴ ン全体の属性値をレコードします。一方、ATTRIBUTES BY ORDER テーブ ルは、特定のポリゴンで表わされた各流路次数の1つのレコードと共に、 各ポリゴンの属性を流路次数によって分割します。

これらのテーブルは流路線の数、合計した流路の長さ (メートル単位)、 流路の長さの平均 (メートル単位) など、いくつかの簡単な属性をレコー ドします。また、いくつかのより複雑な属性もレコードします:

排水密度 (Drainage Density): 流路線の合計の長さ割るポリゴンの面積。

*水路メンテナンスの定数 (Constant of Channel Maintenance):* ポリゴンの 面積割る合計流路距離 (排水濃度の逆数)。

陸上での流出長さ (Length of Overland Flow): (2\*排水密度)の逆数。

流路頻度 (Stream Frequency): 流路の合計数割るポリゴンの面積。

| 📼 STDBRSIDI / PolygonDatabase / AT | TRUBUTES   |   |  |  |  |
|------------------------------------|------------|---|--|--|--|
| Table Edit Record                  |            |   |  |  |  |
| 🕅 Attached Record 60 of 87 (1/1 a  | ttached)   |   |  |  |  |
| BASIN_ID>                          | 60         |   |  |  |  |
| NUMBER OF STREAMS:                 | 24         |   |  |  |  |
| TOTAL STREAM LENGTH:               | 31244.83   | n |  |  |  |
| AVERAGE LENGTH OF STREAM:          | 1301.87    | n |  |  |  |
| BIFURCATION RATIO:                 | 1.264      |   |  |  |  |
| LEANGTH RATIO:                     | 1.318      |   |  |  |  |
| DRAINAGE DENSITY:                  | 0.000855   |   |  |  |  |
| CONSTANT OF CHANNEL MAINTENANCE:   | 1170.12    |   |  |  |  |
| LENGTH OF OVERLAND FLOM:           | 585.06     |   |  |  |  |
| STREAM FREQUENCY:                  | 0.00000066 |   |  |  |  |
| BASIN LENGTH:                      | 16396,45   |   |  |  |  |
| FORM RATIO:                        | 0.1360     |   |  |  |  |
| ELONGATION RATIO:                  | 0.42       |   |  |  |  |
| BASIN RELIEF:                      | 309.00     |   |  |  |  |
| RELIEF RATIO:                      | 0.02       |   |  |  |  |
| RUGGEDNESS NUMBER:                 | 0.264075   |   |  |  |  |
| MEAN STREAM SLOPE:                 | 0.001206   |   |  |  |  |
|                                    | *          |   |  |  |  |

*盆地の長さ (Basin Length):* 流路出口から測定されたの 最大のポリゴンの寸法。

*フォーム比率 (Form Ratio):* ポリゴンの面積割る盆地 の長さの 2 乗。

伸長比率 (Elongation Ratio): 面積が盆地の面積と等しい円の直径と、盆地の長さの比率。

| 🗆 STUBRSIN / PolygonDatabase / ATTRIBUTES BY O |             |      |  |  |  |  |
|------------------------------------------------|-------------|------|--|--|--|--|
| Table Edit Record Help                         |             |      |  |  |  |  |
| 🕅 Attached Record 87 of 142 (1/4 attached)     |             |      |  |  |  |  |
| BASIN_ID>                                      | 60          |      |  |  |  |  |
| STREAM ORDER BY STRAHLER:                      | 1           |      |  |  |  |  |
| NUMBER OF STREAMS:                             | 8           |      |  |  |  |  |
| TOTAL STREAM LENGTH:                           | 12471.15    | n 🗆  |  |  |  |  |
| AVERAGE LENGTH OF STREAM:                      | 1558.89     | n —  |  |  |  |  |
| DRAINAGE AREA:                                 | 11874674.72 | n² — |  |  |  |  |

起伏の数 (Ruggedness Number): 盆地の起伏掛ける排水密度。

分岐比率 (Bifurcation Ratio): 定められた次数の流路の数割る1次数上の流路の数の(全ての流路次数の)平均。 長さの比率 (Length Ratio): 特定の次数の流路の長さの平均割る1次数上の長さの平均の(全流路次数の)平均。

# 水文接続性テーブル

標準流路ベクタの河川ラインは、支流の河川ラインが下流の方向に合流 する、接続された 3D 線網を形成します。これらの河川と関連する小流域 (subwatershed) または標準盆地 (standard basins) は、同様に河川の方向 と支流の合流によって次数が付けられます。

これらの水文要素の接続性は、集水域処理によって、標準流路と標準盆 地ベクタのために作成された一連のテーブルに取り込まれます。各流路 線は1つの下流ライン要素へしか流れることが出来ません。ライン要素 のID ナンバーは各河川ラインの DOWNFLOW テーブルにレコードされま す。また、標準盆地ベクタを作成する場合、標準流路ベクタの BASINS テー ブルも作成されます。このテーブルには各河川ラインがある盆地ポリゴ ンのID ナンバーがレコードされます。

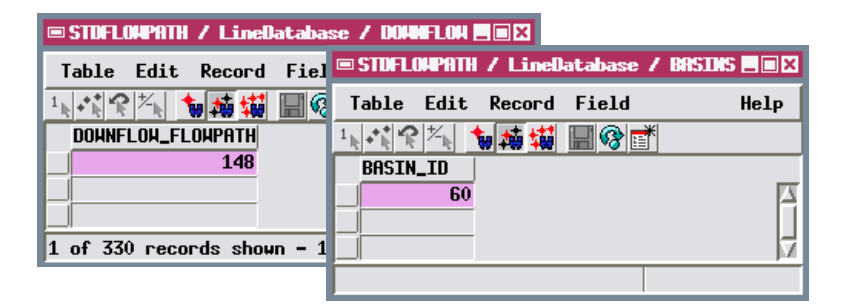

2 つの水文接続性のあるテーブルは標準盆地ポリゴンのために作成されま す。各盆地ポリゴンは 1 つの下流盆地にしか流れません。その下流盆地 ポリゴンの ID ナンバーは BASINS テーブルに提供されます。流路テーブ ルには、対応する盆地 ID が表示されている各流路線のレコードがありま す。より大きい盆地には多数の河川が含まれている可能性があるので、1 つの盆地ポリゴンに複数のレコードが添付されていることがあります。

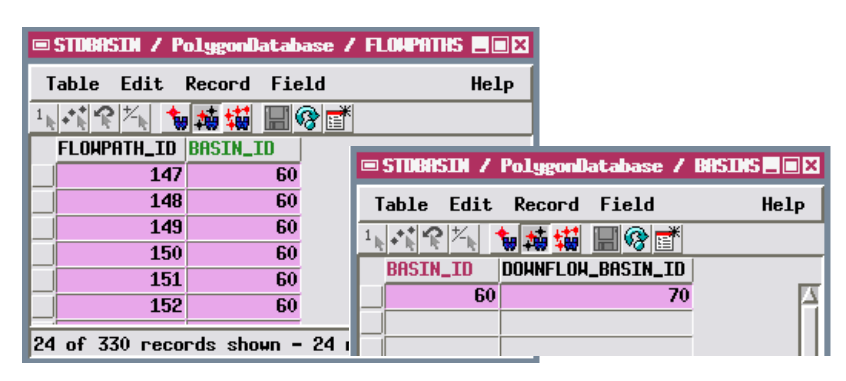

 ATTRIBUTES と ATTRIBUTES BY ORDERS テーブルを閉じます。
 STANDARD BASINS レイヤの BASINS と FLOWPATHS テーブル の Show Table (テーブルの表示) チェックボックスをオンにします。
 STANDARD FLOW PATHS レイヤ で、DOWNFLOW と BASINS

テーブルの Show Table (テーブル の表示)チェックボックスをオン にします。

水文接続性テーブルとそれらの流路と盆地 に添付されるレコードファイルは、特定の 流路要素を景観の対応する領域に関連付け る高レベルの空間解析とモデル化を行うた めに、標準流路と標準盆地ベクタオブジェ クトを使用可能にします。

View (ビュー) ウィンドウの Unmark All (すべて選択解除) アイコ ンボタンを押し、開いている全て のテーブルを閉じます。

# 集水域処理で得られるその他の結果

ステップ

 Layer Manager (レイヤマネージャ) を使用して STANDARD BASINS と STANDARD FLOW PATHS レイヤを 非表示にし、STANDARD RIDGES レイヤを表示します。

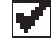

STANDARD RIDGES と DEM レイヤ を隠し、下に説明されている他の ラスタレイヤを表示します。 集水域処理では、この他にもう1つ、オプショナルのベクタオブジェクトと複数のラスタオブジェクトも生成されます。これらの生成結果の一部は、地形に関するいくつかの側面が表わされたものであり、特定の解析に役立つのに対し、他のものは基本的には中間のオブジェクトであり、前述のオブジェクトを生成するのに使用されます。下図はこれらのオブジェクトの、いくつかの北西(左上)の4分の1部分を表示しています。

標準的な分水嶺 (Standard ridges) ベクタオブジェクト (マゼンタで表示)の線は、 異なる集水域や盆地を分割する地形学的分水界に沿っています。盆地の境界が 均一な斜面や平坦な領域を横切る部分は、分水嶺の断片としては含まれません。

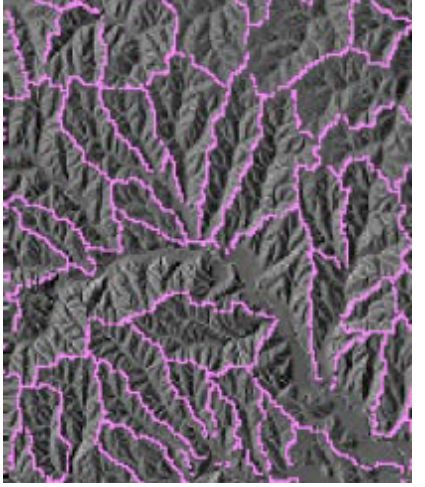

累積流量 (Flow accumulation) ラスタの 中の明るい諧調の部分は、累積流量値 が大きいことを示し、考えられる流露 の分岐パターンを表わしています。こ

の中間オブジェクトを使用して、流路ベクタオブジェクトと、 集水域や盆地の境界が生成されます。

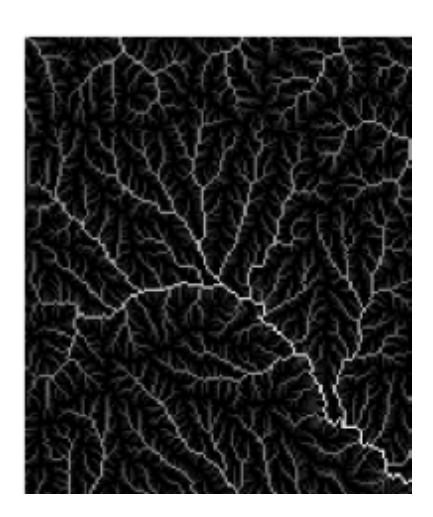

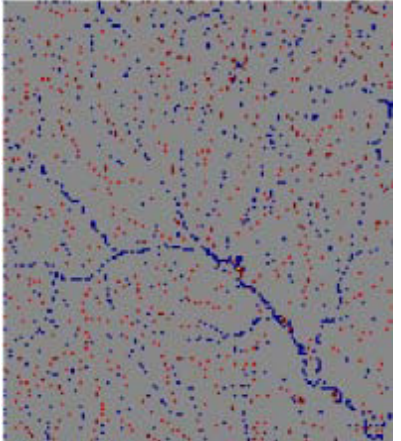

平坦部と極値点 (Flat areas and extrema points) ラスタは、元の DEM 内の局部的に重要な標高地の位置とタイプを示します。重要性を評価するため、各標高は最も近い 8 つの隣接部と比較されます。ほとんどのセルは重要ではなく、グレーで表示され ます。離れた(単一の)局所的な最大値や最小値を含むセルは、それぞれ明るい色と 明るい青で表示されます。局所的な最大値や最小値を形成する連続的なグループの 部分をなすセルは、暗い赤と暗い青で表示されます。平坦部は黄色で表示されます。

この他に2つの中間ラスタオブジェクトが集水域処理で生成されます。水流方向ラス タ (Flow Direction) ラスタ (右図)には、周囲の8つのセルに対する各ラスタセルの流 れの相対的な方向が符号化されています。方向値は、右上から上へ時計回りに大きく なっていきます。このラスタは、累積流量ラスタと共に使用され、最終的な流路と盆 地のベクタオブジェクトが生成されます。集水域 (Watershed) ラスタ (図には示され ていません)では、各集水域ごとに独特なセル値が含まれています。

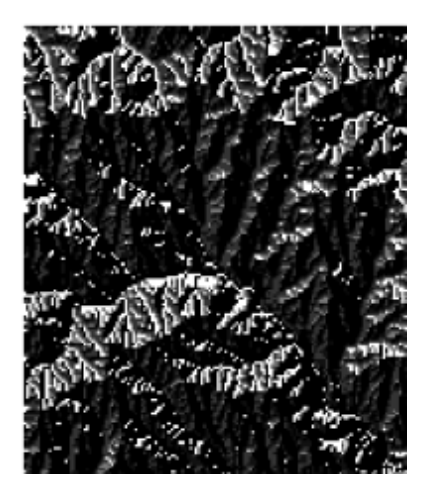

# 地形の水文的プロパティ

Watershed Analysis (流水解析) ウィンドウの General (一般) タブパネ ルの Compute (計算) ペインのトグルボタンからは、数々の追加ラスタ オブジェクトの生成の選択が出来ます。この追加ラスタオブジェクトは、 集水域と流路の計算をするのには必要ありませんが、重要な水文学的プ ロパティがレコードされています。これらの4つのラスタオブジェクト は下記で説明しています。 ステップ

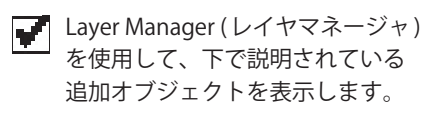

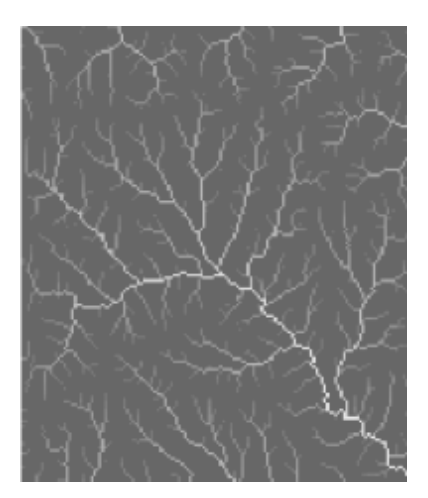

特定の集水領域 (Specific Catchment Area) は、流れの方向に垂直な流量幅の1単位ご との上り斜面寄与面積を各セルに描写します。この値は、特定された累積流量と水流 方向の値、そしてセルの寸法から計算されます。このプロパティは、丘の斜面に流れ る水のモデル化や土壌浸食結果でのパラメータとして使用されます。

複合地形指数 (Compound topographic index (CTI) または湿気指数)は、水が流れている景観領域が大きく、その区域の斜面が丘の斜面の基底や谷の底のように低い、土壌の湿気が上昇した区域を予測します。各セルの指数値の計算法は、 CTI=(累積流量/tan(傾斜))の自然対数です。このプロパティは土壌景観の モデル化と植生パターンの解析に使用されます。

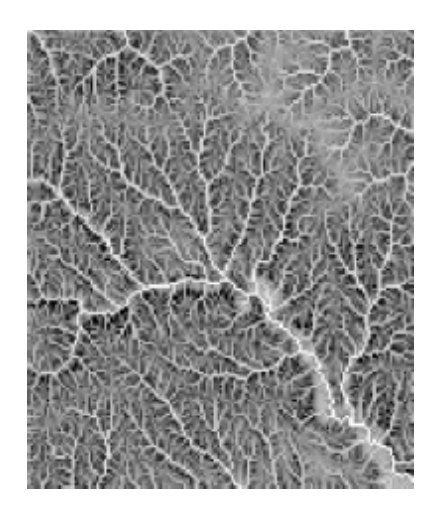

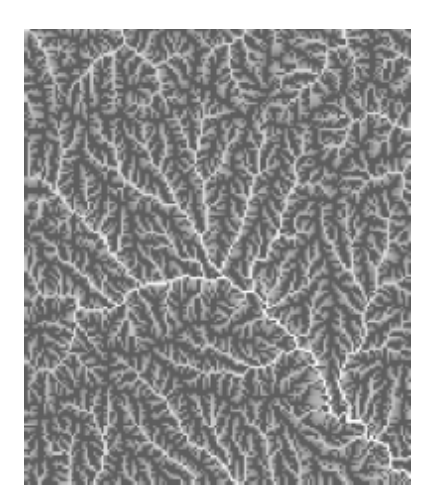

最大上流フロー距離 (Maximum Upstream Flow Distance) は、上流分水界のいずれかの部分から現セルまでの、一番長い流路距離をマップします。このプロパティは侵食率と流出土砂量のモデル化に使用されます。

下流フロー距離 (Downstream Flow Distance) は、各セルから集水域の出口までの下流の流路距離をマップします。この距離は、汚染物質や堆積物の下流散布の解析のアプリケーションを持っています。

## 調整した標高

ステップ

Layer Manager (レイヤーマネージャ)コントロールを使用して前ページでチェックしたラスタオブジェクトを非表示にし、
 ADJUSTED ELEVATION(調整した標高)ラスタを表示します(陰影なしで表示されます)。

**DEM\_W1**には、下図のような大きい自然 の凹地はありません。偽の小さな凹地が 多数ありますが、かなり注意して見ない 限り、凹地のない DEM との違いは わかりません。

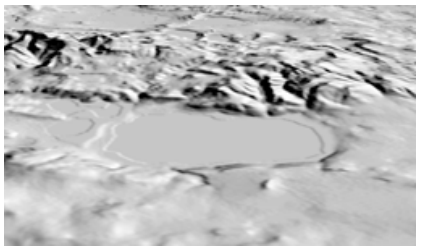

大きい自然の凹地を含む陰影処理された DEM の鳥瞰図。凹地の一部が水で満た され、池を形成しています(中央の均一 なグレーの面)。水位は、最も低い自然 の出口(流出地点)よりも低くなってい ます。

凹地とは、DEM 内でより大きい標高地で完全に囲まれた領域のことを言 います。いくつかの自然現象はかなり大きな自然の凹地を生成すること が出来、採掘や採石などの人間活動では比較的小さい人口の凹地が形成 されます。しかし、主に河川などによって形成される一般的な地形では、 自然の凹地はまれであり、DEM に含まれるほとんどの凹地は実際の地形 を示したものではありません。これらは、データのエラーや、有限のある 面積のセルに標高地を割り当てる際の平均処理に起因するものです。集 水域解析をする際、これらの偽造の凹地は正確な流路と抵触します。小 さい起伏の領域では特に抵触します。

集水域処理では、まず凹地の位置を調べて「埋める」ことでこの問題に対 処しています。この処理により、それぞれの凹地内のセルの値は、最も 標高が低い境界部のセル(流出地点または出口)の値まで大きくなり、凹 地に水が満ちて池や湖になった状態と同じになります。Fill Depressions (凹地を埋める)オプションをオンにして集水域解析を実行すると、凹地 のない DEM が生成されます(オブジェクト詳細が「調整した標高」の、 ELEVATION ラスタオブジェクト)。このような凹地のない DEM を使用し て、流路、盆地、集水域が計算されます。

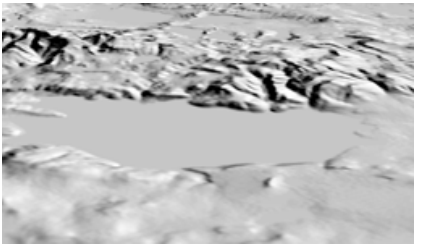

凹地のない状態にした DEM の対応す る領域の鳥瞰図。凹地の標高は、最も 低い流出地点の標高値まで上げられ、 凹地が完全に水で満たされたのと同じ 状態になっています。

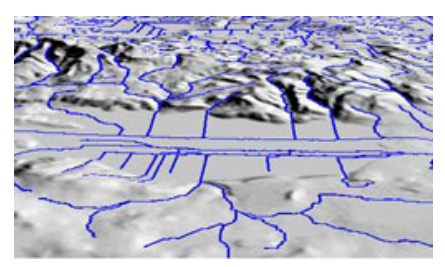

計算により求められた流路を凹地のない DEM に重ね合わせた様子。凹地を埋める ことにより形成された平坦部を横切って 流れの入り口と出口を結ぶように流路が 形成されています。

#### 凹地を埋める

凹地を埋めるのは、Depressions (窪み)タブパネルで設定した面積と深 さのしきい値によって調節されます。Area (面積)とNull Area (ヌル領域) フィールドはそれぞれ、セルの最大数とヌルセルの最大数を設定します。 Depth (深さ)フィールドは凹地を埋めるための最大の深さを指定します。 追加の深さパラメータは、深さに限度が決められている凹地上のしきい 値の凹地サイズを指定します。どんな深さの小さな凹地でも埋められま す。

この練習問題の中の DEM には、大きな排水路間の高地の、浅い凹地が含 まれています。この凹地の Area (面積)は最初に設定した 5000 セル値 よりも大きいです。そのため、最初の Run (実行)では埋まりませんでし た。Put null cell at bottom of unfilled depressions toggle (埋め立てない くぼ地の底にヌルセルを置く)がオフになっていれば、結果として流路は 計算されず、集水域ポリゴンのみが表示されます。北側の境界にある黄 色の点記号のある集水域ポリゴンには、まだ埋められていない凹地が含 まれています。凹地のサイズを調査するには、Depression (凹地)属性を 調べます (25 ページ目参照)。この場合、Area (面積)のしきい値を 2 度 目の実行で上げれば、凹地が埋まり、流路が計算されます。

| ステップ

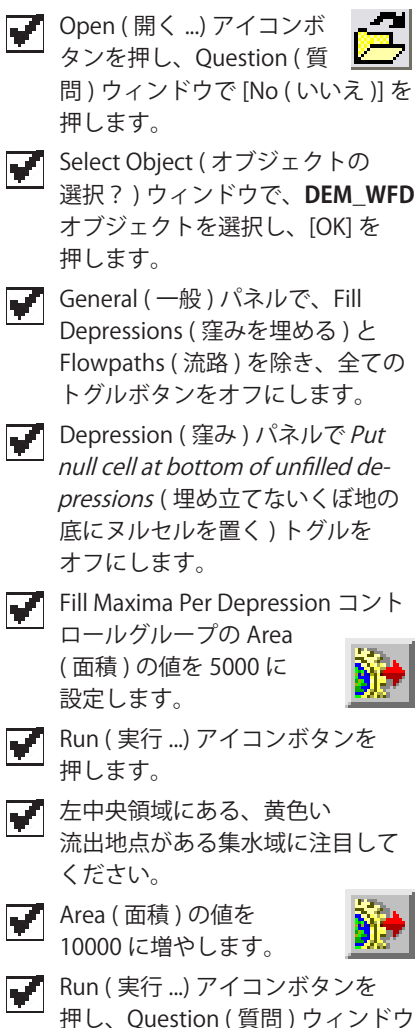

で [No] を押します。

| Input Object watershd.rvc / DEM_WFD<br>General Depression Flowpath and Basin Options<br>Fill Maxima Per Depression<br>Area 5000 cells Null Area 1000 cells<br>Depth 20 with area not less than 1000 cells<br>Put null cell at bottom of unfilled depressions | Fill Maxima Per Depression<br>Area 10000 cells Null |
|----------------------------------------------------------------------------------------------------|-----------------------------------------------------|
| 埋められていない凹地がある<br>集水域<br>大きく埋められた凹地によって<br>形成された平坦な領域を通って<br>迂回する流路は、その領域を<br>通り、人工的な直線の流路に<br>なります。                                                                                                    |                                                     |

### 凹地の排水

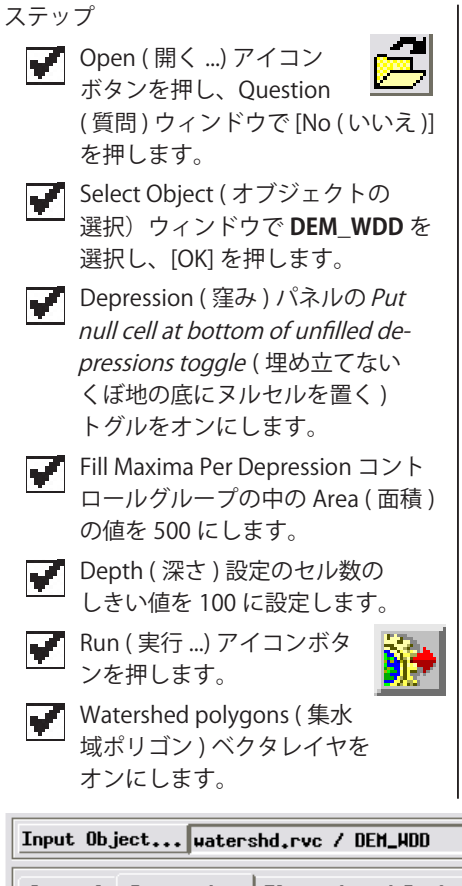

この練習問題の DEM には、領地の下にあり、低標高地では露出される石 灰岩の科学的風化によって出来た、いくつかの自然の凹地が含まれてい ます。これらの凹地では、水面は内側に排水され、いくつかの河川は洞 窟系につながる陥落孔に流れていきます。

集水域処理でこれらの凹地の内部の排水を複製するにあたって、我々は、 これらの小さな凹地が自動的に埋まるのを防ぐために、凹地を埋める設 定を調整しました(凹地の最大面積と、深さの制限を決めるしきい値の減 少)。また、埋め立てないくぼ地の底にヌルセルを置くオプションのトグ ルをオンに切り替えました。流路が発見されれば、それらの各ヌルセル は凹地内の排水系の核になるために、出口や排水のような働きをします (次ページ参照)。

| nput UDJect watershd.rvc / DEN_WDD            |  |        |       |  |  |
|-----------------------------------------------|--|--------|-------|--|--|
| General Depression Flowpath and Basin Options |  |        |       |  |  |
| -Fill Maxima Per Depression                   |  |        |       |  |  |
| 0                                             |  | Null 0 | 00110 |  |  |

Area 500 cells Null Area 400 cells

Depth 20 with area not less than 100 cells

 $\blacksquare$  Put null cell at bottom of unfilled depressions

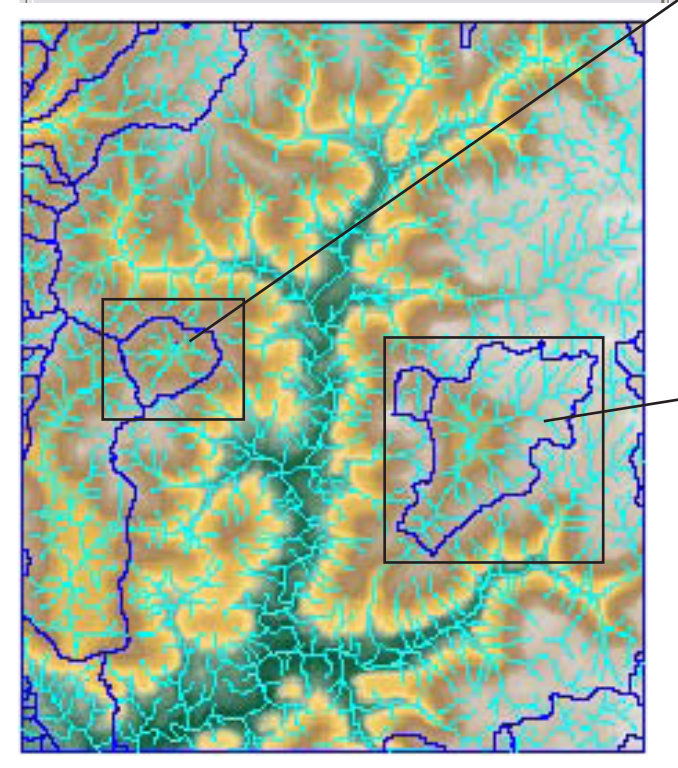

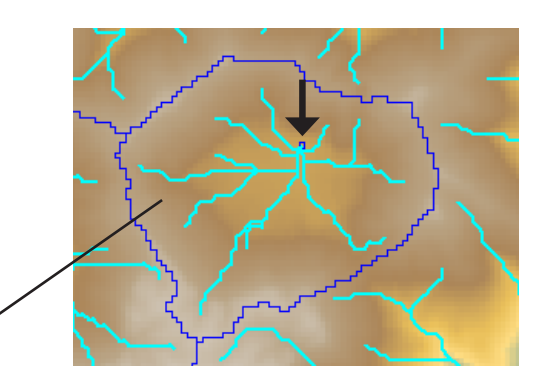

いくつかの閉じられた凹地の拡大表示。矢印は、 ヌルセルがそれぞれの下に置かれたことを示し ます。

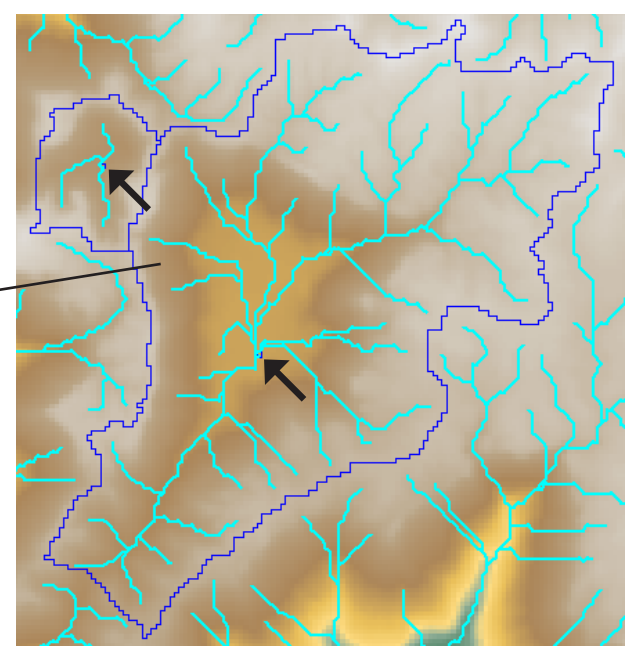

## ヌルセルを使用して処理の制限をする

集水域処理は、DEM ラスタの縁までまたは有効な標高値と*ヌルセル*の境 界までの集水域や流路、盆地をトレースします。ヌルセルは、ラスタオ ブジェクトでは「空白」または「データなし」のセルを示しています。 例えば、地図投影にリサンプルされた DEM は、有効な標高値は長方形型 の範囲一杯を埋めず、ヌルセルとおりに縁と隅に「空白」の領域を残し、 回転する可能性があります。(ヌルセルは、ラスタ内の指定された数値ま たはヌルマスクにより指定される可能性があります。)これらのヌル領域 は、集水域や他の TNT 処理の処理から自動的に除外され、View (ビュー) ウィンドウでは透過的に表示されます。

沿岸地域の DEM では、海は通常、平均海面の標高値である 0 の値のセル で表れます。しかし現実の配水系は海岸線で打ち切られるため、解析に 海域を含める理由はありません。この練習問題の DEM で表わされている ように、海域のセルをヌルと指定することによって、自動的にそれらを 処理から除外することが出来ます。

DEM や他のどんなラスタオブジェクトのヌル領域を指定するために、ユー ザは Mask Editor (マスクエディタ)を使用してヌルマスクの編集が出 来ます。Mask Editor へは、TNTmips メニュー (Raster / Utilities / Edit Mask (画像 / ユーティリティ / マスクの編集))またはDisplay Process (表 示処理)の Layer Manager (表示マネージャ) (DEM のレイヤエントリを 右クリックし、ドロップダウンメニューから Mask Editor (マスクエディ タ)を選択します)からアクセス出来ます。 ステップ **Open** (開く ...) アイコン

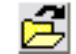

- ボタンを押し、Question 「
   (質問)ウィンドウで [No (いいえ)]
   を押します。
- Select Object (オブジェクトの 選択)ダイアログを使い、
   WATERSHD プロジェクトファイル から DEM\_W2 を選択します。
- **W** Run (実行 ...) アイコン ボタンを押します。

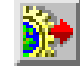

**DEM\_2**の Standard Flow Paths (標準流路)

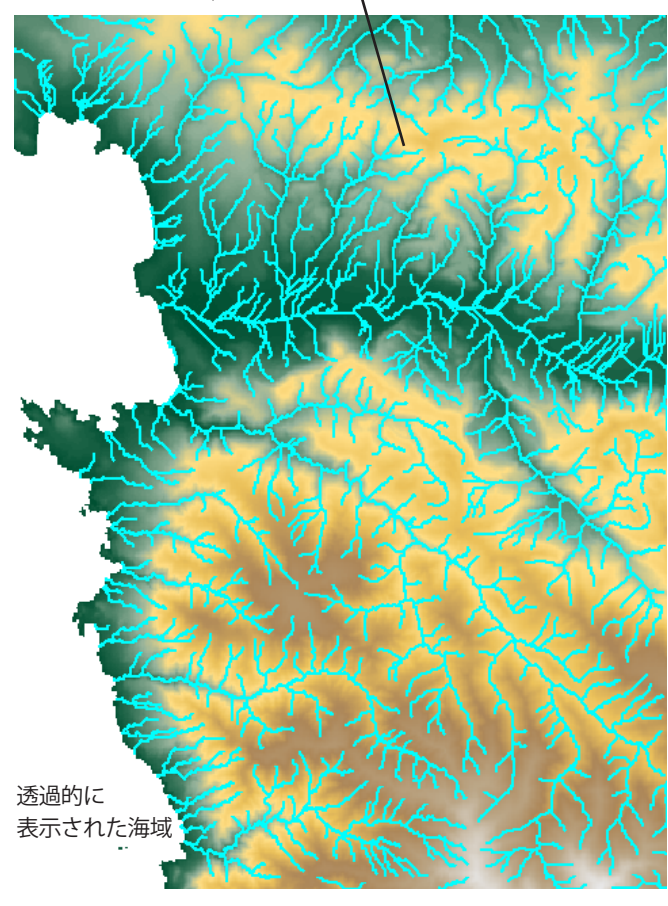

## DEM のマスク部分

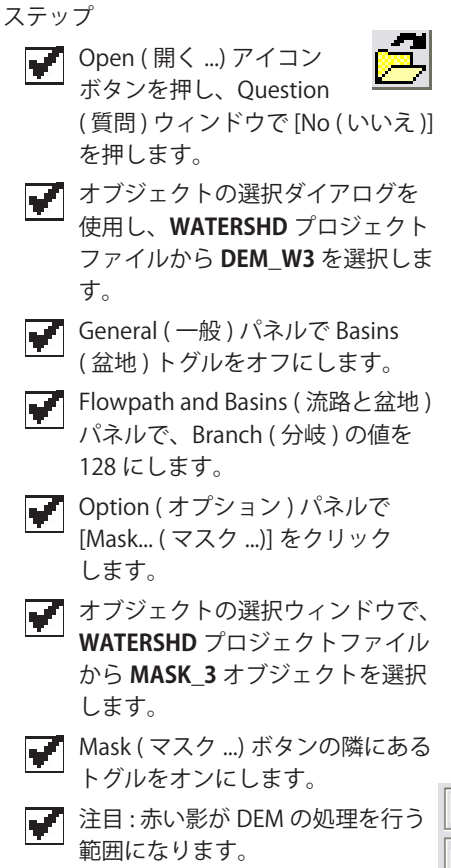

Run (実行 ...) アイコン

ボタンを押します。

DEM の特定の部分に処理を制限する別の方法は、集水域処理のマスキン グ能力を使用することです。マスクとは、処理される各セルが1の値を 含み、除外されるセルの値が0の、バイナリラスタオブジェクトのこと です。ユーザはマスクを使用し、標高値の範囲(レンジ?)がかかる、特 定の領域を除外することが出来ます。この練習問題に使われているアメ リカ合衆国のオレゴン州にあるクレーターレイク(Crater Lake)の例で、 我々は、クレーターを囲んでいる領域の排水パターンに関心を持ち、そ の湖の水面とクレーターの内側の壁を除外させます。

Option (オプション)パネルの Mask (マスク)ボタンを押し、隣接して いるトグルボタンをオンにして、マスクを View (ビュー)と処理に適用 することにより、集水域処理の外で用意されたマスクラスタの読み込み が出来ます。また、このパネルには集水域処理によって作成されるラス タオブジェクトの圧縮を設定するオプションのメニューも含まれていま す。

Input Object... watershd.rvc / DEH\_W3 General Depression Flowpath and Basin Options Mask... watershd.rvc / MASK\_W3 Compression Standard Lossless

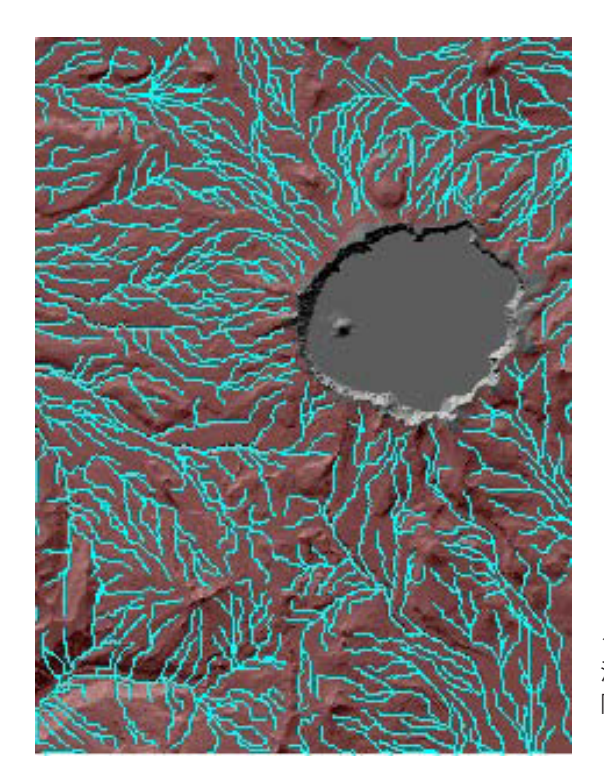

ここに使われたマス ク(赤い影のかかった 部分)は、盆地(Basin) リージョンの生成方法 で形成されたリージョ ンオブジェクトによっ て作成されました。

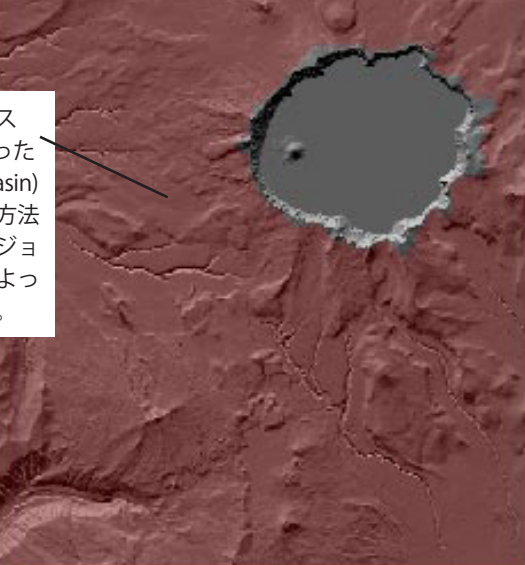

クレーターレイクの周縁の外の地形のために計算された 流路。クレーターの壁と湖の水面はマスクによって解析から 除外されました。

## 標高による流路の断片

集水域処理には標準流路ベクタに加え、断片的な流路ベクタオブジェク トを作成するオプションが提供されています。断片的な流路ベクタには、 線要素を分割するために標高または流量の累積値のどちらかに基づいた 追加のノードが挿入されています。流路線の全ての属性は、分裂(断片化) 処理によって断片された線のために再計算されます。

| General Depression Floup                                                                                                    | ath and Basin Options                                                                                        |
|----------------------------------------------------------------------------------------------------|----------------------------------------------------------------------------------------------------|
| Thresholdimage: state state stat | Flowpath Segmentation<br>Parameter Elevation<br>Interval Equal<br>500<br>Segmentation at equal<br>intervals. |

この練習問題では、500 メートルの等しい標高間隔を使い、標高に基づ いて流路を分割 (断片?) します。流路線は標高 1068 メートルから最大 の 2406 メートルまで拡張されます。線要素の分裂結果は 3 つの標高範 囲に分かれます: 1068 から 1500 m、1500 から 2000m、2000 から 2406 m。分裂処理は各範囲にレコードが付いた Range (範囲) テーブル を提供し、そして各レコードは対応する流路線にアタッチされます。こ の練習問題のステップは、どうやって範囲値を属性によって断片された

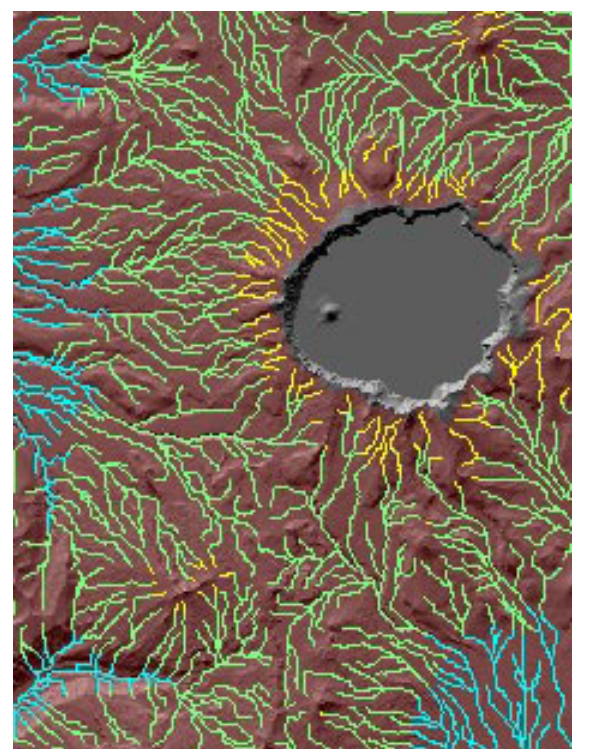

線のスタイル (By Attribute)の基礎に するのかを表わしま す。

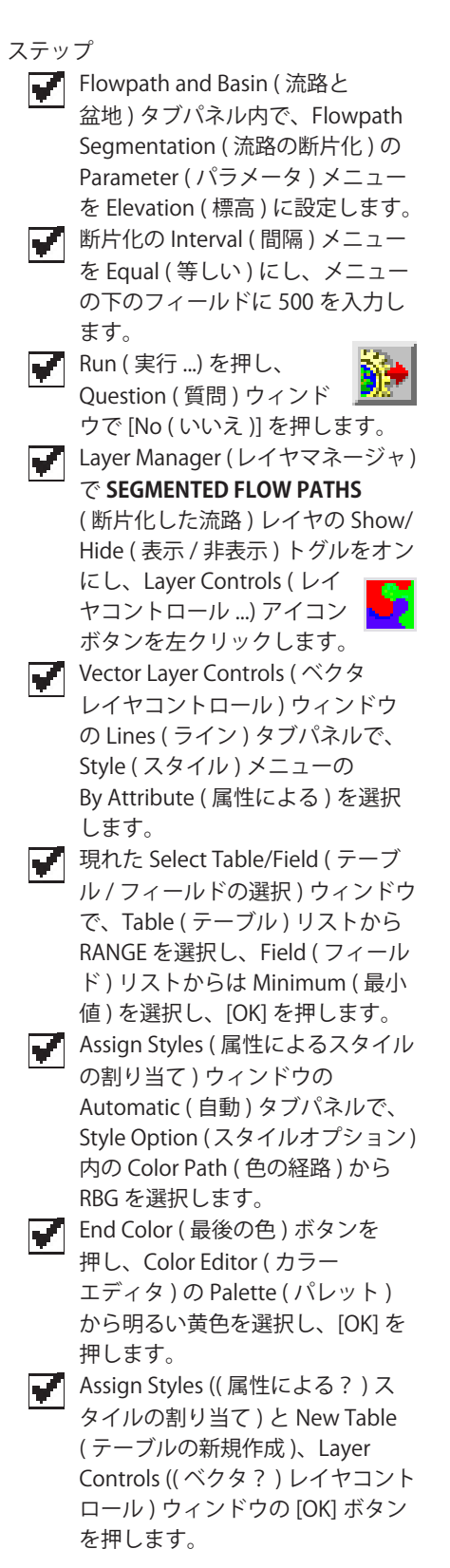

## 流れの蓄積による流路の断片

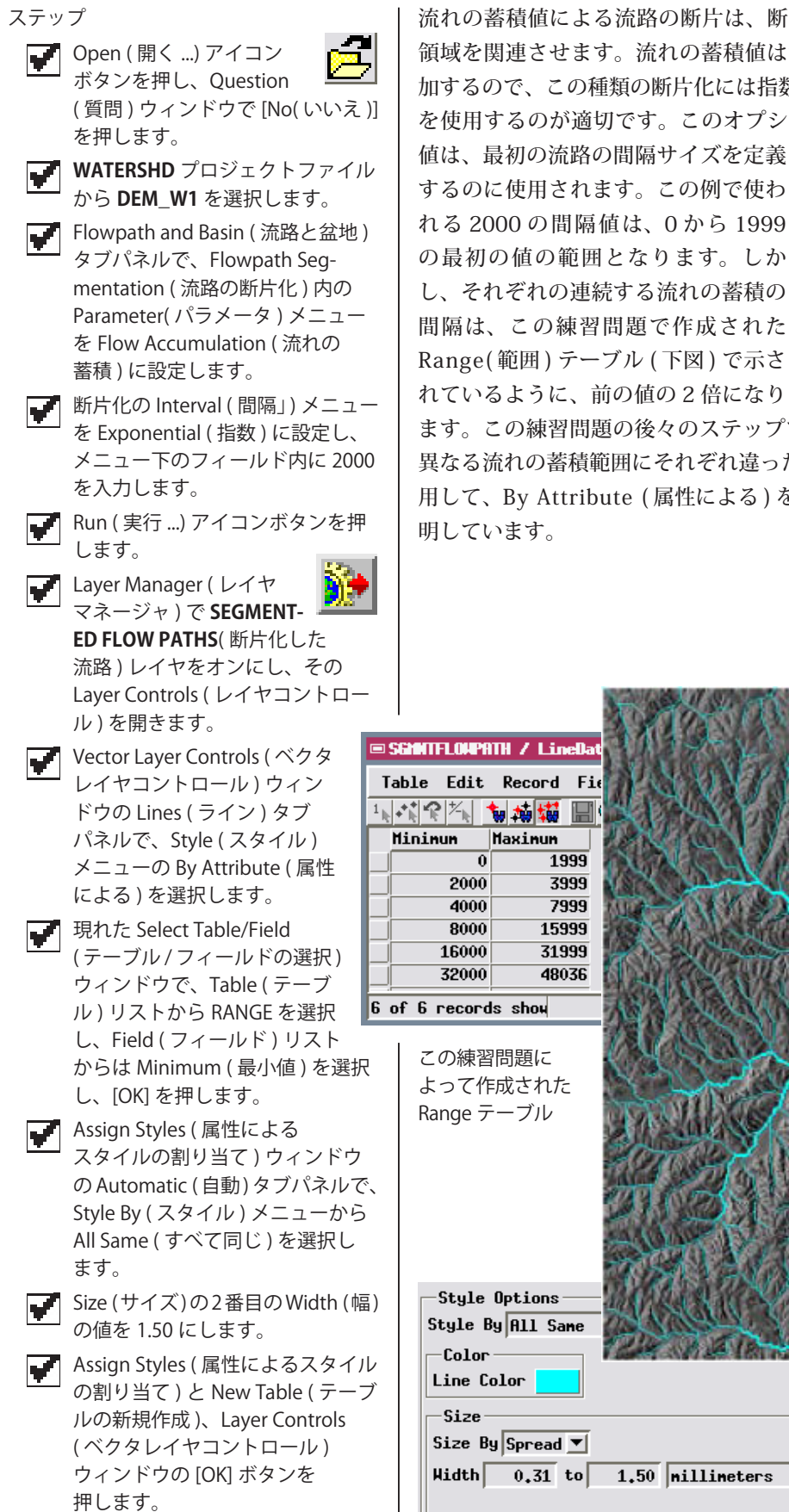

流れの蓄積値による流路の断片は、断片と、各断片に流れを与える上流 領域を関連させます。流れの蓄積値は流水線に沿って下流側で急速に増 加するので、この種類の断片化には指数 (Exponential) 間隔セレクション を使用するのが適切です。このオプションでは、ユーザが入力した間隔

するのに使用されます。この例で使わ れる2000の間隔値は、0から1999 の最初の値の範囲となります。しか し、それぞれの連続する流れの蓄積の 間隔は、この練習問題で作成された Range(範囲) テーブル(下図) で示さ れているように、前の値の2倍になり

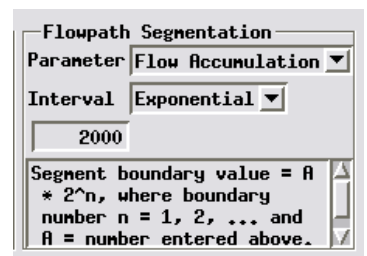

ます。この練習問題の後々のステップでは、Range テーブルに基づいた 異なる流れの蓄積範囲にそれぞれ違った幅のセット ( 色に代わって ) を使 用して、By Attribute (属性による)を使用したスタイルの設定方法を説

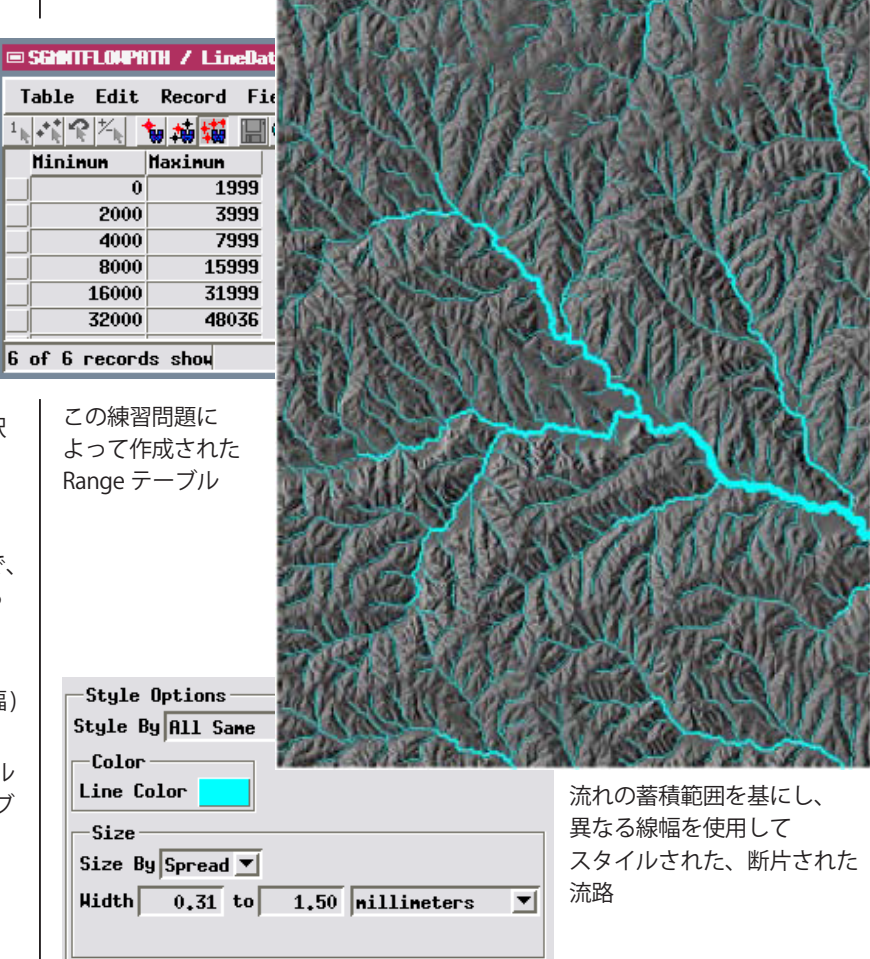

## 窪みを順番に処理する

Fill Depressions (窪みを埋める)オプションをオフにして集水域処理を実行した場合、この処理では連続的に窪みを埋める方法を使い、集水域群を見つけます。最初の処理の実行で、元の DEM から窪みを発見し、集水域ポリゴンを作成します。もう一度 Run (実行 ...)ボタンを押すと、処理は残りの全ての窪みを埋めようとします。しかし多くの場合、小さな窪みは大きな窪みの中にネストされていることがあります。これらの小さな窪みが埋められると同時に、それらは残余の大きな窪みと合併します。これらの複雑な関係は一度の処理では解決出来ないことがあるので、全ての窪みを埋めるには、数回処理を実行する必要がある場合があります。 全てのくぼみが埋められた場合のみ、処理は流路と盆地を計算し、表示します。

もしも処理の最後に全ての窪みが埋められていない場合、集水域ポリゴ ンのセットは自動的に View (表示)ウィンドウに表示されます。一部の 集水域はラスタの縁 (またはヌルの境界)に排出され、他は調整された DEM の残った窪みへと排出されます。集水域オブジェクトの黄色い点記 号は、窪みを含んだ集水域の境界を沿った pour point (流出地点)の位置 を示しています。流出地点とは、もし窪みが完全に埋められていなかっ た場合に、下流の集水域へ水が流れてゆく地点です。

集水域処理を連続で実行することにより、集水域の特徴と各ステージの 窪みを調査することが出来、また、DEMの人工物ではなく、景観の自然 な一部の窪みを発見することが出来ます。

この一連の練習問題で使用する DEM には、 セルサイズが 30 m で、氷河の侵食より大 きく変形された山の多い地形が示されてい ます。自然な窪みと湖は、これらのような 氷河に侵食された窪地の中でよく見られま す。

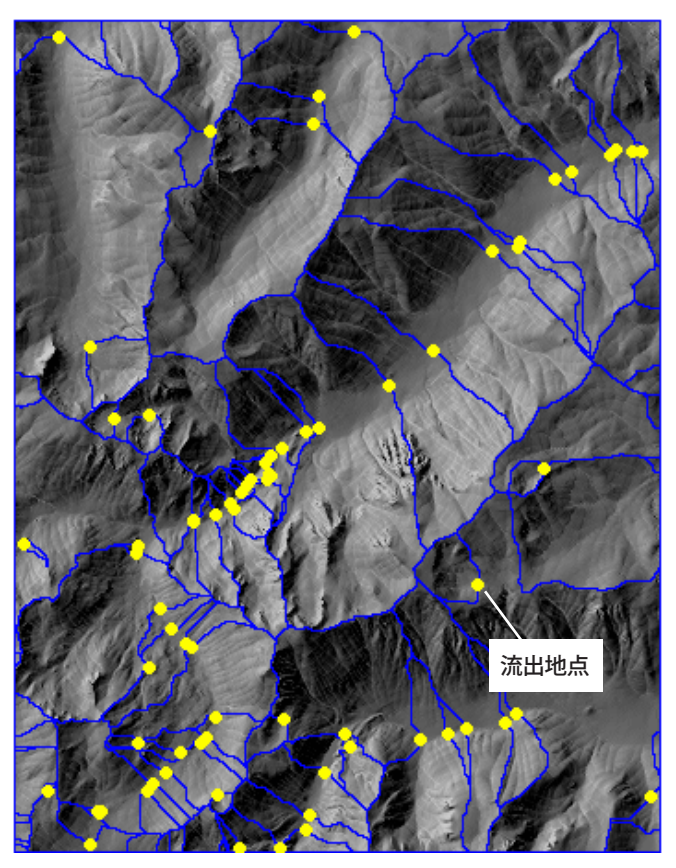

### 集水域の関連

ステップ

- 🚽 表示ウィンドウの上部に 13 ある Select Watershed (流水解析を選択)アイコンボタン を押します。
- DEM の中央部にある大きな 集水域ポリゴンの中でマウスを 左クリックします。

Watershed Analysis

(流水解析)ウィンドウの Watershed Attributes (分水界属性)アイコンボタンを クリックします。

調整された標高ラスタの中に窪みが残っている場合、1 つの大きな集水域 はいくつかの個々の集水域ポリゴンに分割されます。特定の集水域ポリゴ ンには、その窪みが埋められた際にそこに排水される可能性がある、1つ やそれ以上の数の上流の集水域を持っていることがあります。また、同 じ集水域は、窪みが埋められた際に、下流の集水域へ排水させることも あります (一般的には1つ以上持つものは少ない)。これらの関連は、集 水域ポリゴンを選択する際に Select Watershed (流水解析を選択) ツール を使用すると、露骨に表示されます。Active watershed (アクティブな集 水域)とその隣接する上下の集水域は、別の色で表示されます。隣接して いる上層の集水域(もしあれば)は、自動的に selected upper watershed (選択された上層の集水域)と呼ばれ、他の upper watersheds (上層の集 水域)とは別の色で表示されます。下層の集水域にも、同じシステムが使

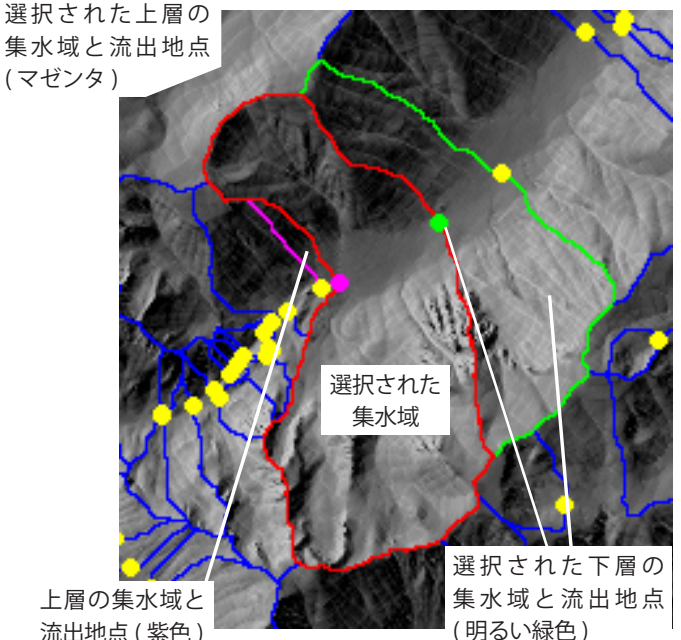

われています。

Watershed Attributes (分水界の属性) ウィンドウ (下図)のアイコンボタンを使用して、アクティブ な集水域セレクションを変更するために、これらの 水文学的な関連を使用することが出来ます。

上層の集水域と 流出地点(紫色)

| C | 🛚 Hatershed | Attrib       | rtes         |         |           |       |         |        |              |
|---|-------------|--------------|--------------|---------|-----------|-------|---------|--------|--------------|
|   | Hatershed   | Inflow       | Outflow      | Area    | Perimeter | Min Z | Hater   | shed   |              |
|   | 19          | $\checkmark$ | $\checkmark$ | 9772200 | 19920     | 2     | Total   | 113    | ,1つ前の下流の流出地点 |
|   | 20          |              | ✓            | 891900  | 4620      | 3     | Active  | 19     |              |
|   | 21          | $\checkmark$ | $\checkmark$ | 2741400 | 14100     | 2     | Lauran  | Paura  |              |
|   | 22          | $\checkmark$ | $\checkmark$ | 1356300 | 6780      | 2     | Lower   | Fours  | 下流の流出地点を通過   |
|   | 23          | $\checkmark$ | $\checkmark$ | 285300  | 4320      | 2     | Number  |        |              |
|   | 24          |              |              | 194400  | 2100      |       | Index   |        | 次の下法の法山地占    |
|   | 25          | $\checkmark$ | $\checkmark$ | 5219100 | 15600     | 2     | Current | 10     | 次の下加の加山地点    |
|   | 26          |              | $\checkmark$ | 224100  | 2400      | 3     |         |        |              |
|   | 27          |              | $\checkmark$ | 287100  | 2520      | 3     | Ueeee   | Bauna  |              |
|   | 28          |              | $\checkmark$ | 1017900 | 5580      | 2     | upper   | Fours  | ▶1つ前の上流の流出地点 |
|   | 29          | $\checkmark$ | $\checkmark$ | 34200   | 1200      | 2     | Number  |        |              |
|   | 30          | $\checkmark$ | $\checkmark$ | 112500  | 1980      | 2     | Index   | X      |              |
|   | 31          |              | $\checkmark$ | 42300   | 1680      | 2     | Current | : / 13 | 一上流の流出地点を通過  |
|   | 32          | $\checkmark$ | $\checkmark$ | 166500  | 2580      | 2     |         | S 🕹 🕹  |              |
|   | 33          |              | 1            | 00333   | 1920      |       | L       | C1     |              |
| l | PN          |              |              |         |           |       |         | LIOSE  | ・次の上流の流出地点   |

## 窪地と流出地点の属性

Depression Attributes (窪みの属性) ウィンドウは、各窪みの面積と体積 の他に、窪みを含む全ての集水域の ID ナンバーをリストしています。表 示ウィンドウで窪みが含まれる集水域が選択された場合、そのレコード はリストの中で赤色で強調されています。例えば、1 つ前の練習問題で選 択された集水域は 19 番で、それに含まれた窪みは 10,800 平方メートル (集水域領域の一部)です。入力 DEM は、30 メートルのセルサイズを持っ ているので、1 つのセルの面積は 900 平方メートルです。窪みの面積割 るセルの面積で、この窪みは 12 個のラスタセルを覆うことを示します。

| Depression Attributes |        |        |            |  |
|-----------------------|--------|--------|------------|--|
| Hatershed             | Area   | Yolune | Depression |  |
| 16                    | 900    | 2700   | 🛆 Total    |  |
| 17                    | 134100 | 475200 | 76         |  |
| 18                    | 5400   | 5400   | Active     |  |
| 19                    | 10800  | 15300  | 19         |  |
| 20                    | 900    | 900    |            |  |
| 21                    | 900    | 900    |            |  |
| 22                    | 900    | 2700   |            |  |
| 23                    | 900    | 900    |            |  |
| 25                    | 31500  | 64800  |            |  |
| 26                    | 1800   | 2700   | Close      |  |

アクティブな集水域の上流と下流の流出地点の識別番号は、Pour Attributes (流出属性) ウィンドウで、適切な色で強調されています。Left (左) と Right (右)の列は、彼らを分けるベクタラインのそれぞれの側面に対 する集水域の数を示しています (ベクタ位相のその線の任意な方向と比例 します)。矢印は、流出地点を通る可能性がある流れの方向を示していま す。この例では、18番の集水域に排出する 19番の集水域に対し、10番 の下流の流出地点が選択されています。集水域 19番の上流の流出地点は、

集水域23番から集水域19番に排水する、 13番です。

|   | Pour Att | tributes | :          |       |                  | _ 🗆 ×   |
|---|----------|----------|------------|-------|------------------|---------|
|   | Pour     | Left     | Flow       | Right | Z                | -Pour   |
|   | 6        | 10       | <=         | 14    | 2277.00 🔼        | Total   |
|   | 7        | 4        | <=         | 15    | 3362.00          | 73      |
|   | 8        | 16       | <=         | 17    | 2301.00          | Double  |
|   | 9        | 17       | <=         | 18    | 2338.00          | 9       |
|   | 10       | 18       | <=         | 19    | 2348.00          | Active  |
|   | 11       | 20       | =>         | 11    | 3034.00          | IICCIVE |
|   | 12       | 22       | <=         | 21    | 2461.00          | U U     |
|   | 13       | 19       | <=         | 23    | 2388.00          | Lower   |
|   | 14       | 23       | <=         | 22    | 2398.00          | 10      |
|   | 15       | 21       | <=         | 26    | 3267.00          | Upper   |
|   | 16       | 21       | <=         | 27    | 3088.00          | 13      |
|   | 17       | 29       | <=         | 30    | 2483.00          |         |
| Į | 19       | 91       | <b>/</b> = | 29    | <b>2472</b> 00 ₩ | Close   |

ステップ

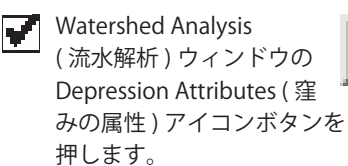

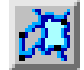

Depression Attributes ウィンドウ
 をスクロールダウンして、
 集水域 19 番を表示します。

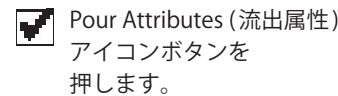

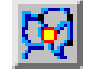

Pour Attributes ウィンドウを スクロールダウンして、色で 強調されている 2 つの流出地点を 表示します。

### 選択的に窪みを埋める

ステップ

Pour Attributes ( 流出属性 )、 Depression Attributes (窪地の 属性)、Watershed Attributes (分水界の属性)ウィンドウを、 それぞれの Close (閉じる) ボタン を押して閉じます。

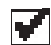

Watershed Analysis ( 流水解析 ) ウィンドウの Depression (窪み) パネルの Manual Filling (手動に よる埋め合わせ) セクションで、 Lower(下)トグルボタンをオンに します。

📝 Run ( 実行 ...) アイコン ボタンを押して、Verify (確認)ウィンドウで [No(いいえ)]を押します。

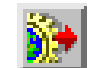

Select Watershed (流水解析を選択)ツールで集水域ポリゴンを選択した 場合、もう一度集水域処理を行えば、その集水域内にある窪みだけまた はそれに水文学的に関連のある集水域内の窪みを埋めることが出来ます。 これらのオプションは、Depression (窪み)パネルの Manual Filling (手 動による埋め合わせ)トグルボタンによってコントロールできます。

|                 | F Put null cell at bottom of unfilled depressions |  |  |  |
|-----------------|---------------------------------------------------|--|--|--|
| -Manual Filling |                                                   |  |  |  |
|                 | □ Upper 🗷 Lower □ Double                          |  |  |  |

手動による埋め合わせの Upper (上)オプションがオンの場合、処理は選 択されたポリゴンと、その上流にある全ての集水域の窪みを埋めようと します。手動による埋め合わせの Lower (下) オプションは、選択された ポリゴンとその下流にある全ての集水域の窪みを埋めます。これらのど ちらのトグルボタンがオンでない場合、選択された集水域内のみの窪み が埋められます(もし集水域が選択されていなければ、全ての集水域ポリ ゴンが処理されます)。どの場合でも、二重の窪みに遭遇した場合、窪み の埋め合わせは停止します (次ページ参照)。

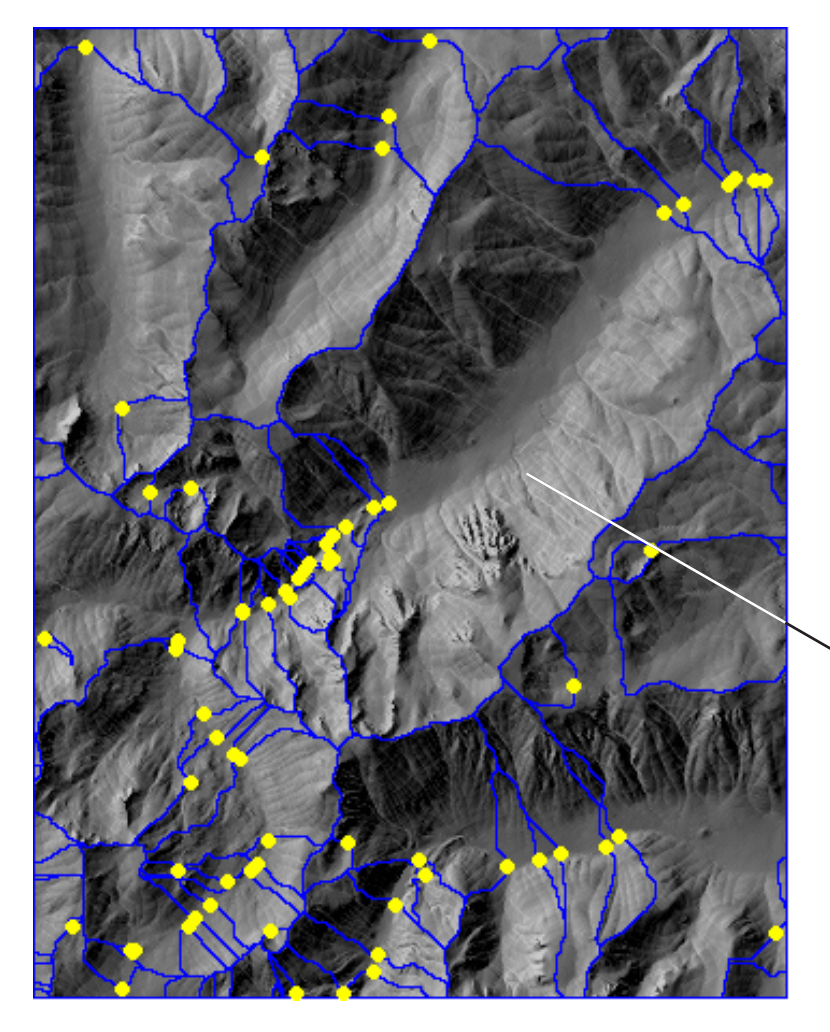

選択された集水域ポリゴンとその下流に あった (二重の埋め合わせに遭遇するまで の)集水域ポリゴンの窪みの埋め合わせに よって作られた新しい集水域ポリゴン。他 の集水域は影響を受けていません。

# 二重の埋め合わせと流出地点

もし2つの隣接した窪みが同じ流出地点を共有しており、どちらもその 流出地点よりも標高が低い他の流出地点がない場合、その2つの窪みは double depression (二重の窪み)となります。共有している流出地点は double pour point (二重流出地点)と称されます。これらのどちらも埋 められていない場合は、二重流出地点を通って二重の片方の窪みの方へ 流れ込みます。両方が埋められていた場合のみ、流れは下流の集水域に 続きます。

この練習問題で選択され た集水域と窪みは、二重 窪みの一部を構成しま す。流出地点53は2点 を結ぶ二重流出地点です。 二重流出地点は、Pour Attributes (流出属性) ウィンドウのFlow (流水)

| Pour Attributes |      |      |       |         |
|-----------------|------|------|-------|---------|
| Pour            | Left | Flow | Right | Z       |
| 52              | 80   | =>   | 76    | 2535.00 |
| 53              | 75   | <=>  | 81    | 2515.00 |
| 54              | 84   | <=   | 71    | 2862.00 |
| 55              | 79   | <=   | 84    | 2861.00 |
| 56              | 73   | <=   | 79    | 2827.00 |
| 57              | 81   | <=   | 85    | 2529.00 |
| 58              | 87   | <=   | 86    | 3194.00 |
| 59              | 89   | =>   | 79    | 3123.00 |

列の両端矢印によって示されています。

埋め合わせの Double (二重)トグルボタンをオンにして処理を実行すれ ば、二重の窪みのみを埋めることが出来ます。このオプションは、他の 手動による埋め合わせトグルボタンと違い、ユーザが選択したどの集水 域ポリゴンにも関係なく、DEM 内の全ての二重の窪みを埋めます。

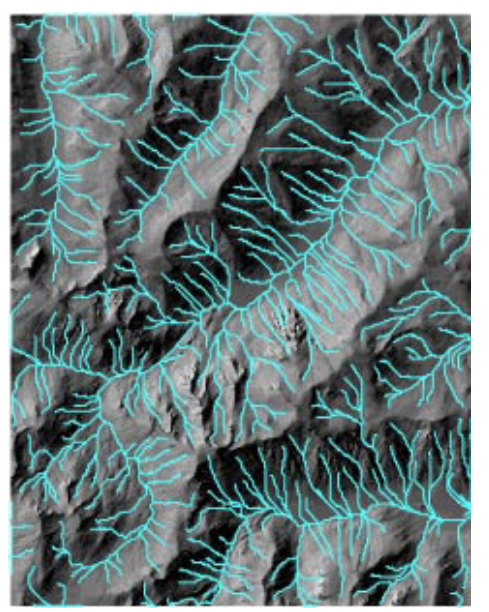

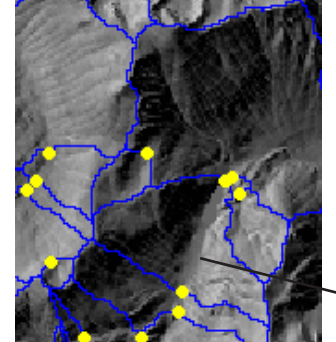

DEM の最終的な流路

ステップ

 下図のように、DEM の中央下部分 にある ID 81 の集水域ポリゴンを 選択します。

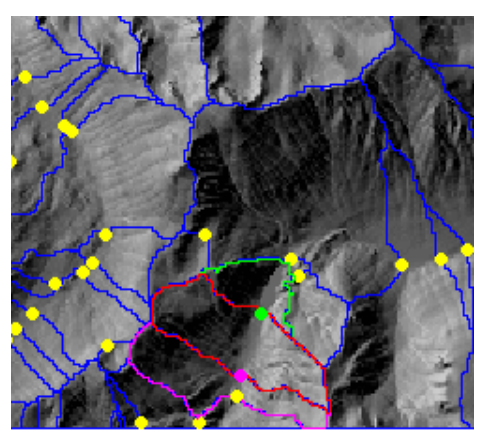

Pour Attributes (流出属性)
 アイコンボタンを
 押します。

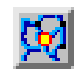

- Pour Attributes ウィンドウで、 流出地点 53 が見えるまで スクロールダウンします。
- Watershed Analysis (流水解析) ウィンドウの Depression (窪み) タブパネルで、手動による埋め合 わせの Lower (下)トグルをオフに し、Double (二重)トグルボタン をオンにします。

Run (実行…) アイコンボタ ンを押し、Question (質問) ウィンドウで [No (いいえ)] を押 します。

埋め合わせは二重の窪みを合併します。こ の例では、合併された集水域は流水地点を 通って北東の大きな谷へ排出されます。

Run アイコンボタンを

押し、Question ウィンドウ

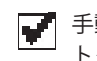

Ý

手動による埋め合わせの Double トグルをオフにします。

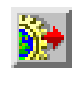

で [No] を押します。この \_\_\_\_\_\_ 実行で流路が生成されるはずです。

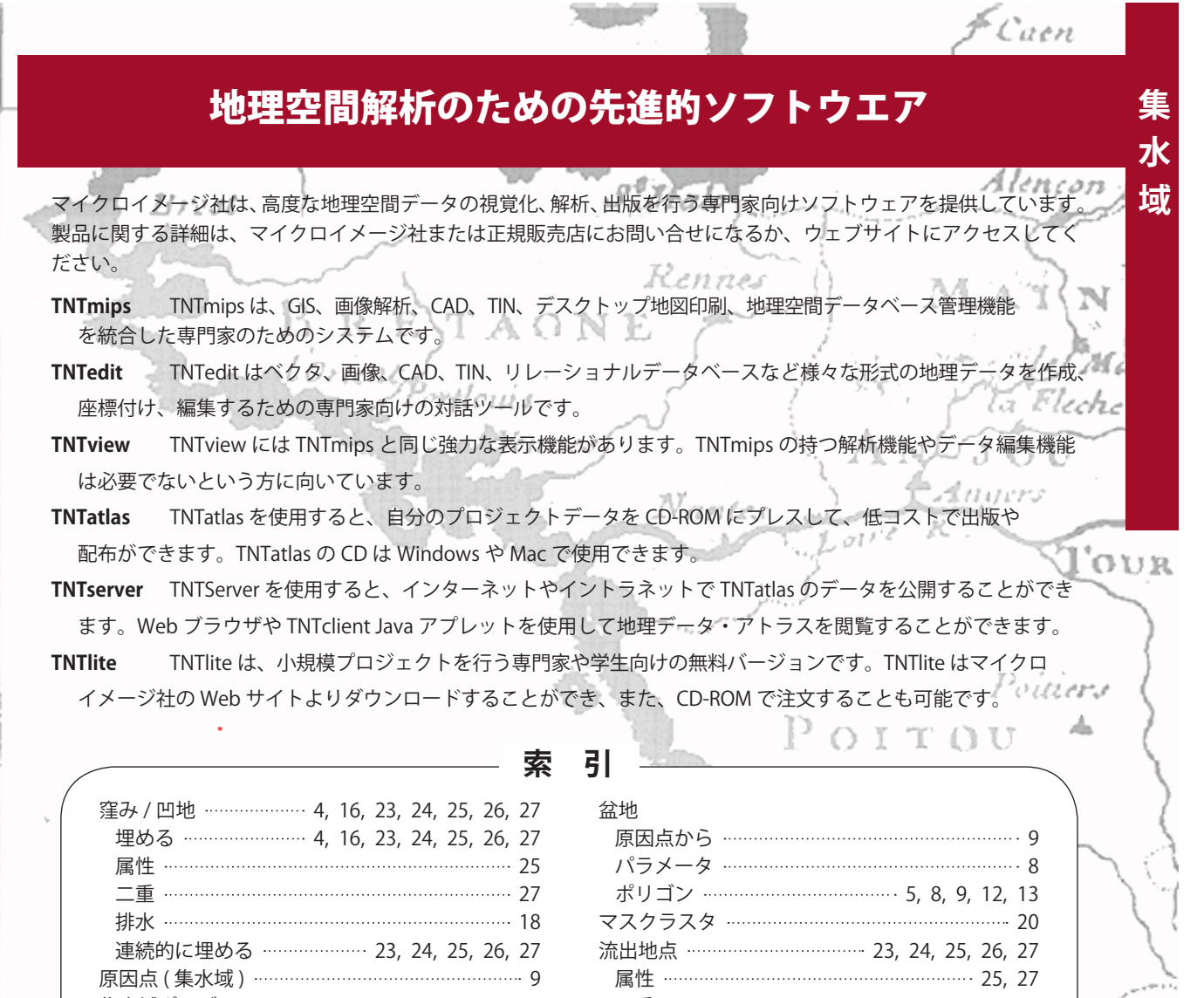

| 原因点(集水域) |                    |
|----------|--------------------|
| 集水域ポリゴン  | 5, 6, 12, 17, 18,  |
|          | 23, 24, 25, 26, 27 |
| 選択       |                    |
| 属性       |                    |
| 水文接続性    |                    |
| 水流方向     |                    |
| 調整した標高   |                    |
| ヌルセル     |                    |
| 分岐パラメータ  |                    |
| 分水嶺      |                    |

774 a

[翻訳]

Open

GIS

 二重
 27

 流出地点パラメータ
 7

 流入地点パラメータ
 7

 流入地点パラメータ
 7

 流量の累積
 7, 8, 14, 22

 流路
 5, 7, 8, 19

 原因点から
 9

 流路次数
 11

 流路の断片
 流れの蓄積による
 22

 標高による
 21

1201

doulle

206 South 13th Street Lincoln, Nebraska 68508-2010 USA 電話: (402) 477-9554 email : info@microimages.com FAX: (402) 477-9559 URL : www.microimages.com

MicroImages, Inc.

#### 株式会社 オープン GIS

〒130-0001 東京都墨田区吾妻橋 1-19-14 紀伊国屋ビル 1F Kinokuniya Bld. 1F, 1-19-14 Azumabashi, Sumida-ku, Tokyo 130-0001, JAPAN TEL (03) 3623-2851 FAX (03) 3623-3025